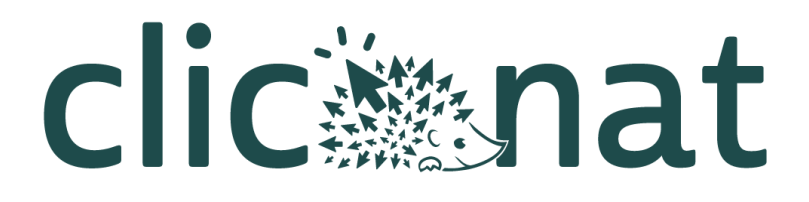

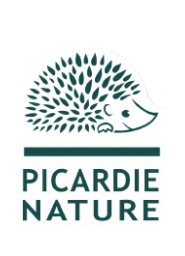

# CLICNAT, MODE D'EMPLOI

L'utilisation de la base de données naturalistes participative en Picardie expliquée à tous

version 1 - juin 2025

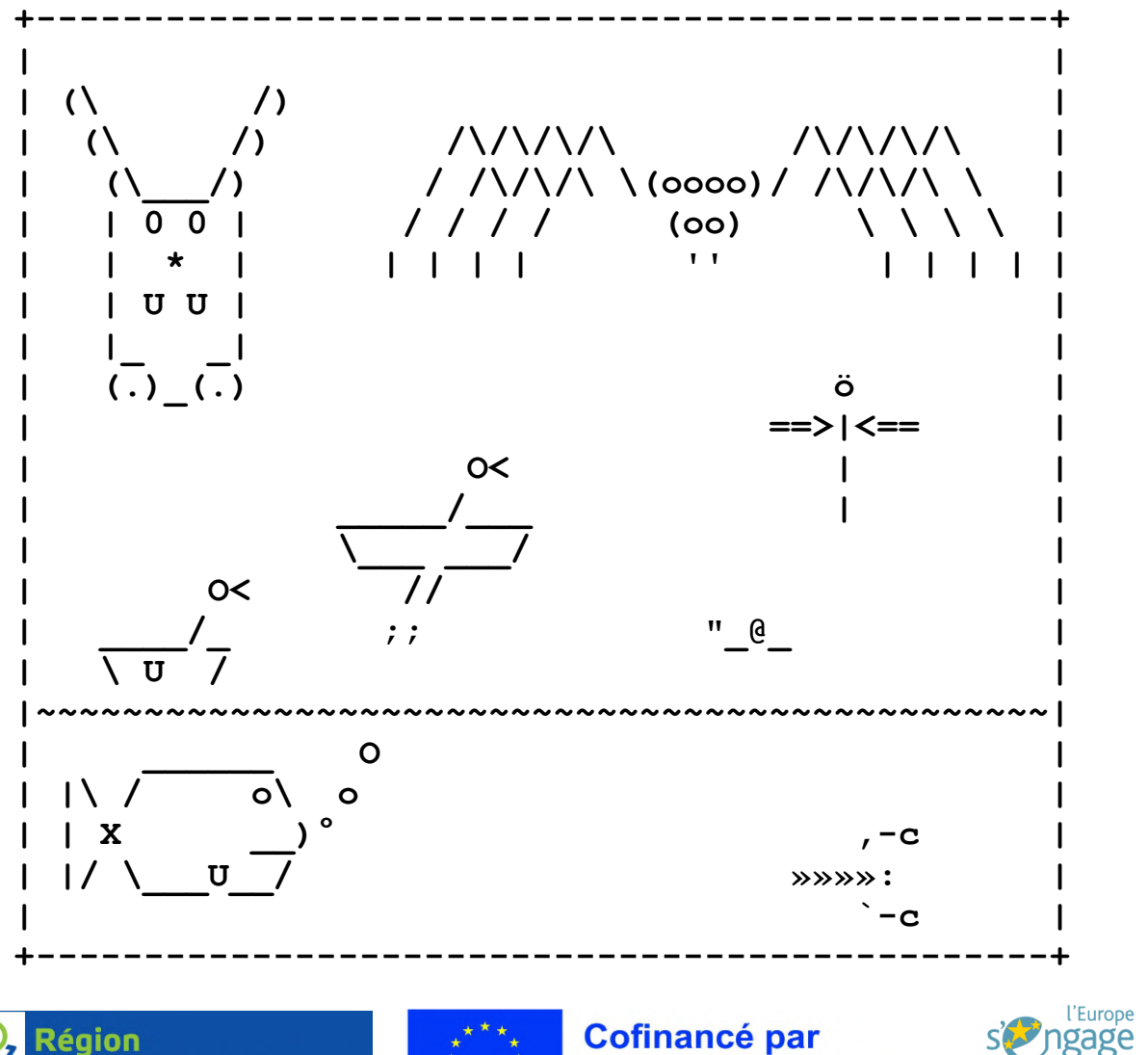

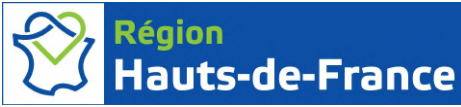

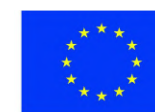

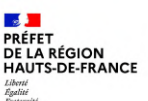

Direction régionale de l'environnement, de l'aménagement et du logement

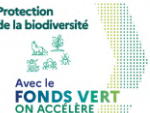

SERVICE

CIVIQUE

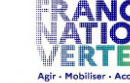

"Protéger efficacement les communautés d'espèces animales et leurs habitats grâce à des actions concrètes, fédératives et interactives'

en Hauts-de-France

Financement grâce au fonds vert.

l'Union européenne

Les actions menées par Picardie Nature sont permises par le soutien et la participation des adhérents, des donateurs et des bénévoles ainsi que par la collaboration et l'aide des différents partenaires.

# SOMMAIRE

| L'écran de connexion                            | 3  |
|-------------------------------------------------|----|
| Créer un compte                                 | 3  |
| Mot de passe oublié                             | 4  |
| La page d'accueil                               | 4  |
| Paramétrer son compte                           | 5  |
| Accéder aux notifications                       | 5  |
| Les options de la carte                         | 6  |
| Rechercher un lieu                              | 6  |
| Choisir un fond de carte                        | 6  |
| Informations supplémentaires                    | 7  |
| En cas de problème : Freshdesk                  | 7  |
| Consulter les données : le module Synthèse      | 9  |
| Vue d'ensemble                                  | 9  |
| Filtrer les résultats                           | 9  |
| Filtres taxonomiques                            | 9  |
| Filtres temporels                               | 12 |
| Filtres géographiques                           | 14 |
| Filtres sur les acteurs                         | 17 |
| Filtres avancés                                 |    |
| Combiner des filtres                            | 18 |
| Visualiser les résultats                        | 19 |
| Affichage sur la carte                          | 19 |
| Affichage dans la liste des résultats           |    |
| Afficher les détails d'une observation          | 21 |
| Exporter les résultats                          | 23 |
| Saisir des données : le module Occtax           | 24 |
| Visualiser les relevés                          | 24 |
| Filtrer les relevés                             | 24 |
| Actions sur les relevés                         | 25 |
| Ajouter un nouveau relevé                       | 25 |
| Étape 1 : Situer le relevé                      | 25 |
| Étape 2 : Renseigner les informations du relevé | 29 |
| Étape 3 : Ajouter des observations              | 32 |
| Étape 4 : Ajouter un dénombrement               | 34 |
| Étape 4b : Ajouter un média                     |    |
| Étape 5 : terminer la saisie                    |    |
| Modifier une donnée existante                   |    |

# L'écran de connexion

En arrivant sur Clicnat, vous êtes accueilli par un magnifique Triton alpestre (*Ichthyosaura alpestris*) qui vous demande de vous identifier.

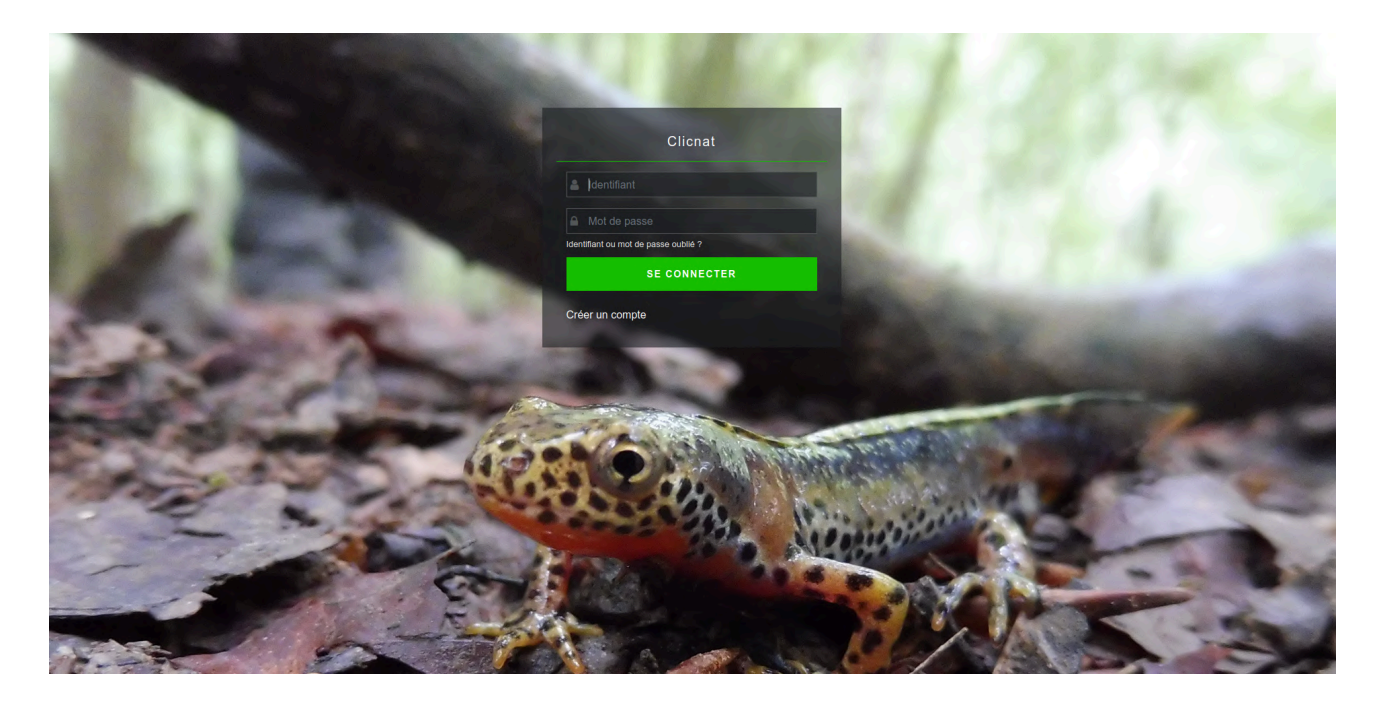

Pour vous connecter, entrez votre identifiant et votre mot de passe dans les champs prévus à cet

effet, puis cliquer sur

SE CONNECTER

# Créer un compte

Si vous ne disposez pas encore d'un compte Clicnat, la première étape est d'en créer un ! Pour cela,

cliquez sur le bouton

en dessous du bouton de connexion.

Un formulaire s'ouvre et vous permet de renseigner les informations de votre futur compte Clicnat. Entrez vos noms et prénoms, une adresse e-mail valide, votre identifiant de connexion et votre mot de passe. Vous pouvez si vous le souhaitez ajouter des précisions dans le champ Remarques.

Une fois vos informations complétées, cliquez sur L'inscrite. Un e-mail de confirmation sera envoyé par l'adresse <u>data@picardie-nature.org</u> à l'adresse que vous avez indiqué dans le formulaire. Cliquez sur le lien à l'intérieur du message pour activer votre compte et finaliser votre inscription.

Félicitations, vous êtes désormais inscrit sur Clicnat !

# Mot de passe oublié

En cas de perte de vos informations de connexion (identifiant et/ou mot de passe), vous avez la

possibilité de solliciter une réinitialisation en cliquant sur

Indiquez l'adresse e-mail utilisée pour créer votre compte, puis cliquez sur

Un email vient de vous être envoyé pour récupérer votre identifiant et/ou renouveler votre mot de passe

Si l'adresse entrée est bien associée à un compte Clicnat, vous recevrez un e-mail vous rappelant votre identifiant de connexion, ainsi qu'un lien vous

Identifiant ou mot de passe oublié ?

ENVOYER

permettant de réinitialiser votre mot de passe si vous l'avez oublié.

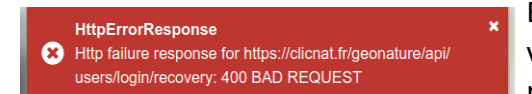

En revanche, si l'adresse saisie n'est liée à aucun compte, vous verrez apparaître un message d'erreur. Si vous ne vous rappelez plus l'adresse que vous aviez utilisée pour créer

votre compte, rapprochez-vous de l'équipe Clicnat pour que nous tentions de retrouver votre adresse.

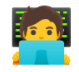

Notez que votre mot de passe est stocké crypté en base pour des raisons de sécurité : si vous l'oubliez, personne, pas même nous, n'est en mesure de le retrouver pour vous. Le seul moyen de récupérer votre compte sera alors de créer un nouveau mot de passe.

# La page d'accueil

Une fois connecté à Clicnat, on arrive sur la page d'accueil :

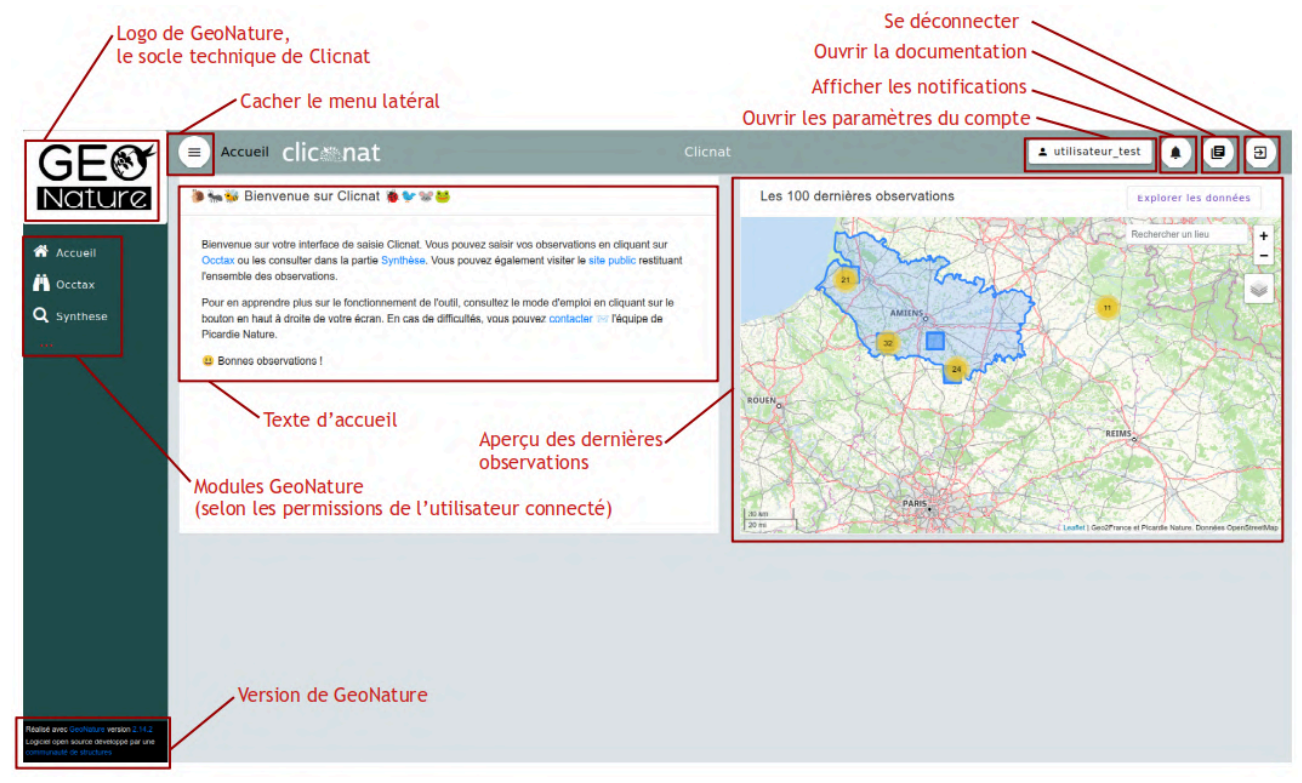

Le menu à gauche permet de naviguer entre les différents modules GeoNature installés dans Clicnat, notamment le module de saisie Occtax et le module de consultation Synthèse. D'autres modules peuvent être visibles selon les droits de l'utilisateur (validation, suivi de gîtes...).

La partie gauche de l'écran comporte un texte de bienvenue, tandis qu'un aperçu des dernières observations est présenté sur la partie droite.

Enfin, les boutons en haut à droite permettent d'accéder aux paramètres du compte.

# Paramétrer son compte

En cliquant sur son nom d'utilisateur en haut à droite, on fait apparaître un bouton qui permet de retrouver un formulaire semblable à celui utilisé pour créer votre compte Clicnat. Vous pouvez l'utiliser pour modifier vos informations personnelles : nom et prénom, adresse e-mail, identifiant de connexion et mot de passe.

# Accéder aux notifications

GeoNature propose un système de notification qui vous permet de recevoir une alerte en cas de commentaire sur une de vos données, ou en cas de changement de son statut de validation. Vous

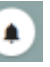

pouvez retrouver ces messages dans le menu des notifications, accessible grâce au bouton en haut à droite de l'écran. Le nombre de notifications non lues s'affichera à côté de ce bouton le cas échéant.

|                 | Nouveau commentaire sur une<br>observation | Plateaux Luc a commenté l'observation de Ceratina chalybea Chevrier, 1872 du<br>03-12-2024 que vous avez créée ou commentée                  | vendredi 10 janvier 2025 5:03     |
|-----------------|--------------------------------------------|----------------------------------------------------------------------------------------------------|-----------------------------------|
|                 | Nouveau commentaire sur une<br>observation | Plateaux Luc a commenté l'observation de Osmia gallarum Spinola, 1807 du 03-12-2024<br>que vous avez créée ou commentée                      | vendredi 10 janvier 2025 3:01     |
| B               | Nouveau commentaire sur une observation    | Plateaux Luc a commenté l'observation de Andrena russula Lepeletier de Saint-Fargeau,<br>1841 du 03-12-2024 que vous avez créée ou commentée | jeudi 9 janvier 2025 4:56         |
|                 | Nouveau commentaire sur une<br>observation | Plateaux Luc a commenté l'observation de Andrena rufula Schmiedeknecht, 1883 du<br>03-12-2024 que vous avez créée ou commentée               | jeudi 9 janvier 2025 3:26         |
|                 |                                            |                                                                                                    | Items per page: 10 • 1 - 4 of 4 > |
| Supprimer toute | es vos notifications                       |                                                                                                    |                                   |

Cliquez sur une notification vous redirigera vers la fiche détaillée de l'observation dans le module Synthèse (voir la description ici).

Pour choisir quelles notifications vous recevez et par quel canal, cliquez sur le bouton le dans le menu des notifications.

Pour supprimer vos notifications (lues et non-lues), cliquez sur

Supprimer toutes vos notifications

# Les options de la carte

Les cartes affichées dans les différents modules Clicnat présentent des options communes qui vous permettent de personnaliser l'affichage des données.

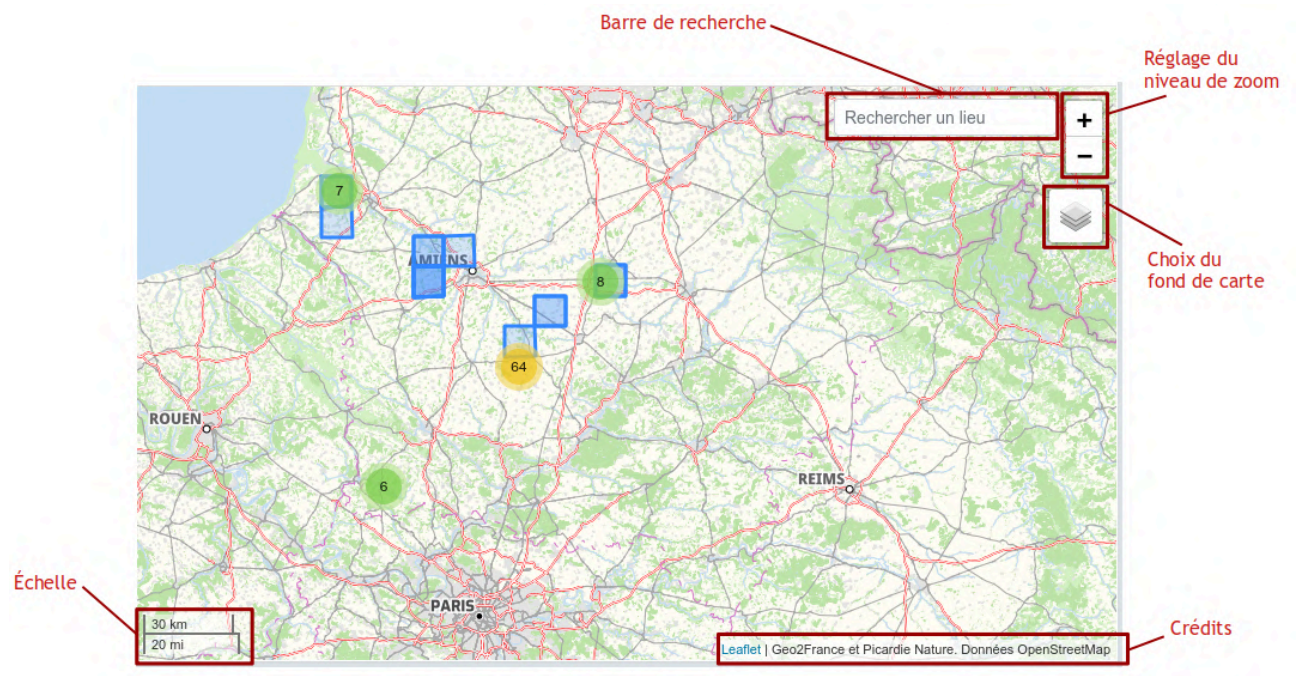

#### Rechercher un lieu

La barre Rechercher un lieu en haut à droite de la carte permet de rechercher un lieu via l'API Open Street Map. On peut ainsi centrer la carte sur une commune, un bâtiment, un espace naturel... Attention, il s'agit bien des lieux référencés par OSM, et non des territoires existant dans Clicnat.

## Choisir un fond de carte

Choisissez le fond de carte à afficher en cliquant sur le bouton 💹 en haut à droite.

**Open Street Map** : Le choix par défaut. Fond de carte "touristique", qui fait ressortir les toponymes, les axes de circulations, les équipements... S'adapte au niveau de zoom.

**Open Street Map Naturaliste** : Une variante de la carte OSM qui fait ressortir les milieux naturels. Tons plus pastel, moins d'informations touristiques, affiche le maillage INPN 10x10

**Open Topo Map** : Une autre variante du fond de carte OSM, qui met l'accent sur le relief et l'occupation des sols.

**PCRS Raster Régional - Orthophoto 5cm** : Photographie aérienne de la région, réalisée entre 2021 et 2023, avec une précision de 5cm.

Scan 25 : Le plus proche d'une carte papier, type "carte d'état major" ou carte de randonnée IGN.

## Informations supplémentaires

Le menu des fonds de carte permet également d'afficher des informations complémentaires par dessus le fond de carte sélectionné.

**Limites administratives** : Affiche les limites et les chefs lieux des zones administratives françaises. Les zones affichées s'adaptent au niveau de zoom : Régions > Départements > Arrondissements > EPCI > Communes.

**ZNIEFF** : Affiche les ZNIEFF en surbrillance (vert).

**Mailles 10x10** : Affiche le maillage 10km par 10km tel que défini par l'INPN , utilisé notamment dans les atlas et les cartes de répartition.

# En cas de problème : Freshdesk

Si vous rencontrez un problème lors de l'utilisation du site clicnat, vous pouvez nous le signaler via la plateforme <u>Freshdesk</u>. Vous pouvez y accéder depuis la page d'accueil en suivant le lien

contacter 📨 dans le texte de bienvenue.

Freshdesk fonctionne sur un système de "tickets" : un utilisateur "ouvre" un ticket pour demander de l'assistance, un agent répond à la demande de l'utilisateur, et "ferme" le ticket une fois que celui-ci a été traité. Ce système permet un meilleur suivi en gardant tous les éléments d'une demande au même endroit : description du problème, échanges avec l'utilisateur...

| Pour ouvrir un nouveau<br>ticket, cliquez sur le bouton | Envoyer un ticket          |                                                       |
|---------------------------------------------------------|----------------------------|-------------------------------------------------------|
| + Nouveau Ticket De Support                             | Adresse e-mail *           | aude.honatte@caramail.fr                              |
| sur la page d'accueil de<br>Freshdesk. Vous serez alors |                            | Aude Honatte                                          |
| redirigé vers un formulaire<br>de création de ticket :  | Sujet <b>*</b>             | Clicnat c tro bil                                     |
|                                                         | Votre question<br>concerne | Autre demande V                                       |
|                                                         | Description *              | B I <u>U</u> ≔ ∷≡ <u>A</u> <u>K</u> co                |
|                                                         |                            | Bonjour.                                              |
|                                                         |                            | Clicnat c'est vraiment chouette, ne changez rien syp. |
|                                                         |                            | Merci beaucoup,                                       |
|                                                         |                            | Aude                                                  |
|                                                         |                            | + Joindre un fichier                                  |
|                                                         |                            |                                                       |
|                                                         |                            | ENVOYER ANNULER                                       |

Renseignez une adresse mail et votre nom, donnez un titre à votre ticket dans le champ Sujet, et choisissez un thème dans le menu déroulant parmi les choix proposés. Dans le champ Description, posez votre question ou décrivez votre problème. N'hésitez pas à être le plus précis possible et à inclure tous les détails qui pourraient nous aider à identifier votre problème : description du contexte, message d'erreur... N'hésitez pas à joindre une capture d'écran si besoin avec le bouton + Joindre un fichier

Une fois le formulaire complété, cliquez sur le bouton . Vous recevrez un mail à l'adresse renseignée dans le formulaire, vous indiquant que votre demande a bien été reçue, et comportant un lien vers la page du ticket. Vous recevrez également une notification en cas de réponse à votre demande.

Si vous n'avez pas encore de compte Freshdesk, un second mail vous sera envoyé pour vous proposer d'en créer un. Il est en effet nécessaire de créer un compte et de s'y connecter pour pouvoir suivre vos tickets. Pour accéder à la liste de vos tickets, anciens ou en cours, cliquez sur le

| s les tickets 👻                                                                                                    | Exporter des tick                                                                                                    |
|----------------------------------------------------------------------------------------------------|----------------------------------------------------------------------------------------------------|
| <b>Clicnat c tro bi1 #3273</b><br>Créé le Jeu, 19 Juin à 10:12 H Agent: Paul Labruyère                                                                                                    | Le ticket a été fermé                                                                                                    |
| Le ticket a été résolu   il y a 2 minutes #3273 Clicnat c tro bil A Aude Honatte, signalé il y a 19 minutes Bonjour, Clicnat c'est vraiment chouette, ne changez rien svp. Merci beaucoup, Aude | Sur la page associée au ticket, vo<br>pourrez retrouver l'historique d<br>échanges avec Picardie Nature. Vo<br>pouvez également répondre au tick<br>depuis cette page (par exemple en c<br>de demande de précisions de not<br>part). |
| Picardie Nature, a dit il y a 4 minutes<br>Bonjour Aude,<br>Merci pour votre retour. Je laisse donc tout comme ça.<br>Bonne journée,<br>Paul                                                    | Une fois que votre demande a é<br>résolue, vous pouvez cliquer sur<br>bouton on pour marquer le tick<br>comme "Fermé".                                                                                                    |
| A Aude Honatte Cliquer ici pour répondre à ce ticket                                                                                                    |                                                                                                    |

# Consulter les données : le module Synthèse

# Vue d'ensemble

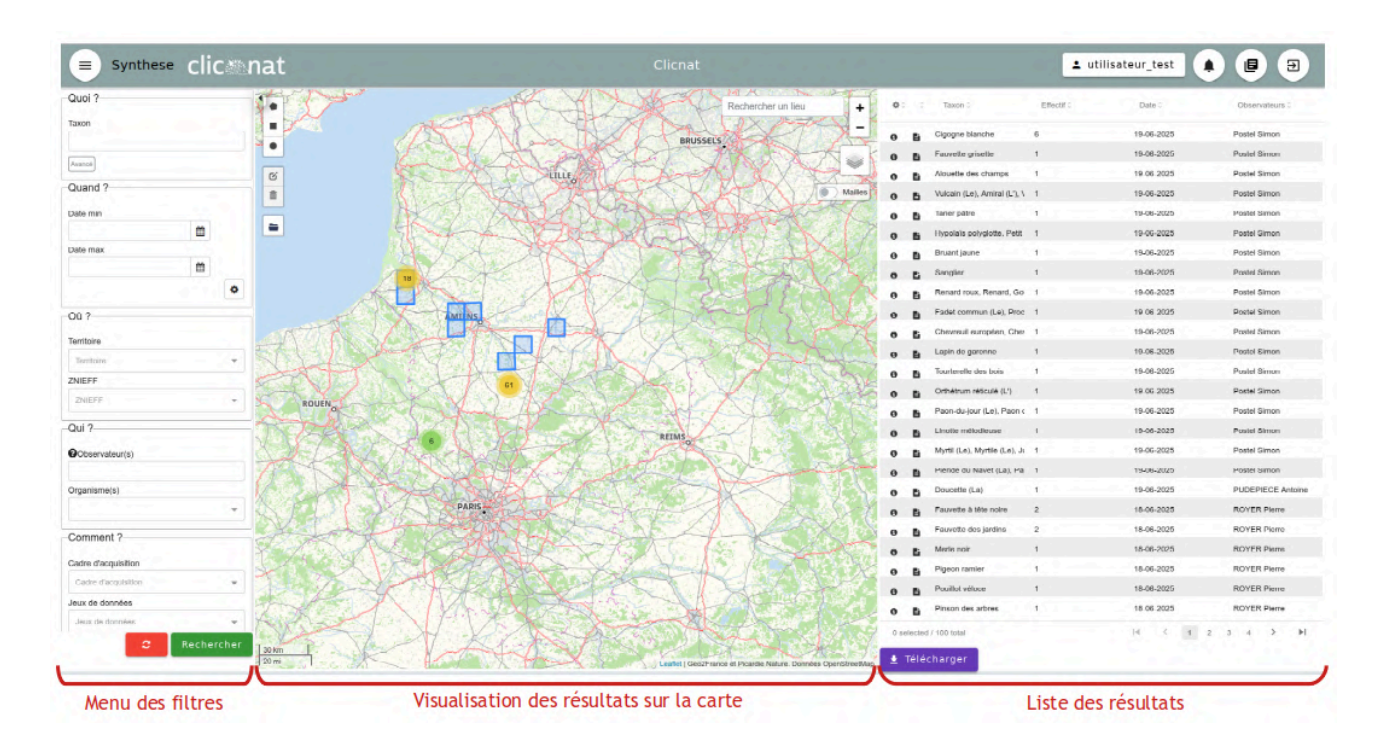

La page Synthèse s'organise en trois parties :

- à gauche, le menu des filtres permet de filtrer les observations
- au centre, la carte permet de visualiser les observations dans l'espace
- à droite, la liste des résultats permet de visualiser les détails de chaque observation

Par défaut, la synthèse affiche les 100 dernières observations saisies dans la base. Pour retrouver les observations qui vous intéressent, construisez votre requête grâce au menu des filtres.

# Filtrer les résultats

Le menu des filtres sur la partie gauche de l'écran peut être utilisé pour restreindre les résultats affichés dans la synthèse. Dans ce chapître, nous allons voir comment utiliser chacun de ces filtres pour retrouver les données qui vous intéressent parmi les observations enregistrées dans Clicnat.

# Filtres taxonomiques

Les filtres taxonomiques sont disponibles dans l'onglet **Quoi ?** du menu des filtres. Ils permettent de sélectionner les observations en fonction des taxons observés.

La barre de recherche permet d'effectuer une recherche simple par taxon. Pour effectuer une

recherche taxonomique plus poussée, ouvrez le menu des filtres avancés grâce au bouton en dessous de la barre de recherche des taxons.

#### Rechercher des taxons

Pour ajouter un taxon à la liste des taxons recherchés, commencez à taper son nom (français ou latin) dans la barre de recherche, et sélectionnez-le dans la liste des résultats proposés.

| , | Taxon Rye Lydd                                                         |  |  |  |  |
|---|------------------------------------------------------------------------|--|--|--|--|
|   | Scymnus as a s                                                         |  |  |  |  |
|   | Scymnus = Scymnus Kugelann, 1794 - [GN - 197551]                       |  |  |  |  |
|   | Scymnus frontalis agg. = Scymnus frontalis agg [ES - 1000000003]       |  |  |  |  |
|   | Scymnus ater = Scymnus ater Kugelann, 1794 - [ES - 11109]              |  |  |  |  |
|   | Scymnus ferrugatus = Scymnus ferrugatus (Moll, 1785) - [ES - 11112]    |  |  |  |  |
|   | Scymnus apetzi = Scymnus apetzi Mulsant, 1846 - [ES - 11108]           |  |  |  |  |
|   | Scymnus interruptus = Scymnus interruptus (Goeze, 1777) - [ES - 11115] |  |  |  |  |

Vous pouvez sélectionner ainsi un ou plusieurs taxons cibles, qui apparaissent en dessous de la barre de recherche. Pour retirer un taxon de la liste, appuyez sur la petite croix à droite de son nom.

| Taxon                           |   |
|---------------------------------|---|
|                                 |   |
| Taxon(s) recherché(s):          |   |
| Scymnus ater Kugelann, 1794     | × |
| Scymnus ferrugatus (Moll, 1785) | × |
| Scymnus apetzi Mulsant, 1846    | × |

Une fois les taxons cibles sélectionnés, appuyez sur

le bouton

Taxon(s) recherché(s):

Scymnus Kugelann, 1794

Taxon

pour lancer la recherche.

| Attention : notez que la recherche par taxon ne    |  |  |  |  |
|----------------------------------------------------|--|--|--|--|
| renvoie que les observations du taxon lui-même, et |  |  |  |  |
| non de ses éventuels descendants dans l'arbre      |  |  |  |  |
| taxonomique. Ainsi, la recherche ci-contre renvoie |  |  |  |  |
| toutes les observations identifiées au genre       |  |  |  |  |
| Scymnus.                                           |  |  |  |  |

Pour rechercher **les espèces du genre Scymnus**, il faut utiliser les filtres avancés comme nous allons le voir dans la partie suivante.

#### Rechercher des rangs taxonomiques

Vous pouvez effectuer une recherche par **rang taxonomique**, qui renverra toutes les observations du taxon et de ses descendants dans l'arbre taxonomique. Pour choisir un rang cible (de rang genre ou supérieur), cherchez son nom scientifique dans la barre de recherche.

Pour une recherche plus visuelle, vous pouvez également cocher les rangs cibles dans l'arbre taxonomique, uniquement jusqu'à la famille.

## Rangs taxonomiques

Arbre taxonomique > Rechercher un rang taxonomique (nom latin - au dessus du genre) Selectionner un ou plusieurs taxons à partir de la hierarchie Scymnus Scymnus (Genre) Animalia Sasajiscymnus (Genre) □► □Annelida Scymnuseutheca (Genre) Arthropoda □► □Arachnida - Arachnida The constant of the sector of the sector Staphylinidae - null Cerylonidae - null Coccinellidae - Coccinelles Valider et fermer

Une fois les rangs cibles sélectionnés, cliquez sur le bouton en bas de la fenêtre des filtres avancés pour confirmer vos choix.

| Taxon                             | Le nombre de rangs taxonomiques sélectionnés     |
|-----------------------------------|--------------------------------------------------|
|                                   | apparait sur fond jaune dans l'onglet Quoi ? du  |
|                                   | menu des nitres.                                 |
| Avancé                            | Survolez le 🚺 avec votre curseur pour voir quels |
| Champs avancé(s) sélectionné(s) : | taxons sont inclus dans les filtres.             |
| 2 taxons 0                        |                                                  |
|                                   |                                                  |

# Rechercher par statuts nationaux

Cette recherche permet de récupérer toutes les observations d'espèces disposant d'un statut réglementaire particulier :

- Protection au niveau départemental, régional ou national
- Interdiction d'introduction
- Statut d'Espèce Exotique Envahissante (EEE)
- Statut dans une liste rouge mondiale, européenne ou nationale

Enfin, les filtres de la catégorie **"Attributs TaxRef"** correspondent à des propriétés des taxons définies dans le référentiel national TaxRef :

- L'habitat du taxon (marin, terrestre, eau douce, ou combinaison)
- Le rang taxonomique simplifié défini par l'INPN, de niveau 2 (amphibiens, insectes, mammifères...) ou 3 (araignées, diptères, odonates...)

#### Rechercher par statuts régionaux

Les filtres avancés offrent la possibilité de rechercher les taxons qualifiés par des **"Attributs TaxHub"**, du nom de l'application qui nous permet de gérer notre référentiel taxonomique. Ces attributs sont utilisés à Picardie Nature pour renseigner les statuts régionaux qui ne seraient pas encore visibles dans le référentiel TaxRef "officiel".

L'attribut **Liste rouge régionale** permet de rechercher les taxons disposant d'un certain statut dans une des listes rouges publiées à l'échelle de la région (Picardie ou Hauts-de-France, selon la date de publication de la liste). Les groupes de faunes étudiés dans le cadre des listes rouges régionales sont les suivants :

| LRR                    | Publication | Portée          |
|------------------------|-------------|-----------------|
| Amphibiens et Reptiles |             | Picardie        |
| Araignées              | 2016        |                 |
| Coccinelles            |             |                 |
| Mammifères             |             |                 |
| Odonates               |             |                 |
| Orthoptères            |             |                 |
| Mollusques             | 2022        | Hauts-de-France |
| Oiseaux (nicheurs)     | 2023        |                 |
| Papillons de jour      | 2024        |                 |

L'indice de rareté régionale d'une espèce est une métrique calculée à partir de l'aire de répartition de l'espèce à l'échelle de la région. Vous pouvez rechercher les espèces disposant d'un statut de rareté donné (commun, rare, exceptionnel...) avec l'attribut **Rareté régionale** des filtres taxonomiques avancés.

Vous pouvez enfin sélectionner les espèces classées "déterminantes ZNIEFF" dans les Hauts-de-France en choisissant l'attribut **Déterminant ZNIEFF : Oui.** 

# Filtres temporels

Les filtres temporels, disponibles dans l'encart **Quand ?** du menu des filtres, permettent de sélectionner les observations en fonction de la date à laquelle elles ont été réalisées.

## Filtrer sur la date d'observation

Avec les filtres "Dates min" et "Dates max", vous pouvez rechercher les observations réalisées à une date donnée.

Cliquez sur l'un des champs pour ouvrir un calendrier positionné sur le mois actuel. Modifiez si besoin le mois et l'année, et choisissez la date qui vous intéresse.

Vous pouvez également taper à la main la date voulue. Une fois le calendrier ouvert, cliquez à nouveau dans la barre de recherche, et tapez la date en veillant à bien respecter le format **JJ/MM/AAAA**.

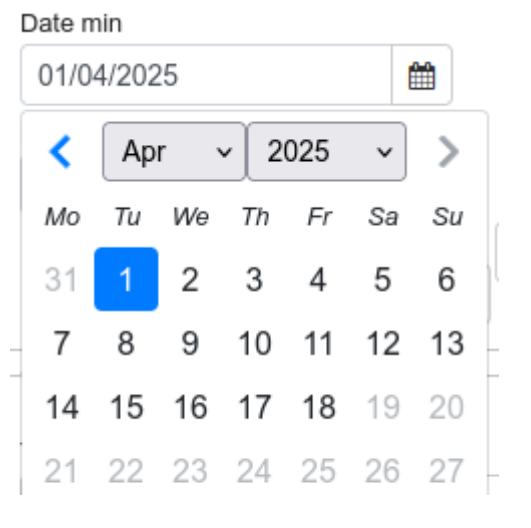

Les filtres de date fonctionnent comme des bornes minimum et maximum inclusives. La synthèse renvoie toutes les observations qui répondent à la condition :

## date\_début >= Date min ET date\_fin <= Date max</pre>

En combinant les deux champs, vous avez donc la possibilité de garder toutes les observations jusqu'à une certaine date, à partir d'une certaine date, entre deux dates ou à une date exacte :

| Date min   |                                                              |  |
|------------|--------------------------------------------------------------|--|
| 01/01/2025 |                                                              |  |
| Date max   | Toutes les observations à partir du 1er janvier 2025 (inclu) |  |
|            |                                                              |  |
| Date min   |                                                              |  |
| <b>#</b>   |                                                              |  |
| Date max   | Toutes les observations jusqu'au 31 décembre 2024 (incl      |  |
| 31/12/2024 |                                                              |  |
| Date min   |                                                              |  |
| 01/03/2025 | Toutes les observations entre le 1er et le 31 mars 2025      |  |
| Date max   | (inclus)                                                     |  |
| 31/03/2025 |                                                              |  |
| Date min   |                                                              |  |
| 01/04/2025 |                                                              |  |
| Date max   | Toutes les observations du 1er avril 2025                    |  |
| 01/04/2025 |                                                              |  |

## Filtrer sur la période de l'année

Le bouton en bas à droite de l'encart **Quand ?** vous permet de filtrer sur une période de l'année. Comme ci-dessus, sélectionnez une date dans le calendrier, cette fois sans tenir compte de l'année. Vous pouvez ainsi retrouver toutes les observations réalisées entre deux dates calendaires, sur plusieurs années. Utile pour chercher les observations répondant à un critère saisonnier, période de nidification...

| Periode début Periode fin<br>01/06<br>30/09 | 0 | Toutes les observations réalisées "en été" (entre le 1er juin<br>et le 30 septembre) |
|---------------------------------------------|---|--------------------------------------------------------------------------------------|
| Periode début Periode fin                   | ¢ | Toutes les observations réalisées un premier avril                                   |

Les filtres sur la date et sur la période peuvent être utilisés conjointement :

| Date min                  |          |                                                                      |
|---------------------------|----------|----------------------------------------------------------------------|
| 01/01/2000                | <b>#</b> |                                                                      |
| Date max                  |          | Toutes les observations réalisées entre janvier et mars, depuis 2000 |
| Periode début Periode fin | •        |                                                                      |
| 01/01                     |          |                                                                      |

# Filtres géographiques

L'onglet **Où** ? propose des filtres permettant de sélectionner les observations sur la base de leur localisation. Vous pouvez chercher des territoires par leur nom, ou dessiner sur la carte l'emprise qui vous intéresse.

La synthèse renvoie toutes les observations qui **intersectent** le territoire sélectionné. Les observations à la ligne ou au polygone dont une partie seulement se situe à l'intérieur de la zone seront donc incluses dans les résultats.

#### Chercher un territoire par son nom

Pour chercher toutes les observations situées sur un territoire donné, cherchez son nom dans la barre de recherche **Territoire**, et sélectionnez son nom dans les résultats proposés pour l'ajouter à la liste des territoires cibles.

## Les types de territoires filtrables sont :

• Les communes :

#### Territoire

| Siss          | × | ٠ |
|---------------|---|---|
| Sissonne (02) |   |   |
| Sissy (02)    |   |   |

Les EPCI (Communautés de communes, Communautés d'agglomérations...):

#### Territoire

| Amiens Métro        | × |  |
|---------------------|---|--|
| CA Amiens Métropole |   |  |

Les Réserves Naturelles Nationales (RNN):

#### Territoire

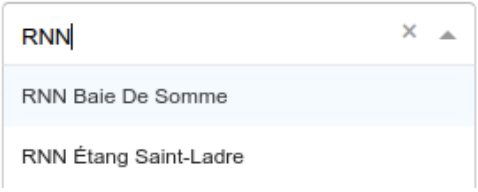

Les Parcs Naturels Régionaux (PNR) :

## Territoire

| PNR          | × | * |
|--------------|---|---|
| PNR Ardennes |   |   |
| PNR Avesnois |   |   |

# Les Secteurs maritimes :

| (en Picardie, concerne uniquement la |
|--------------------------------------|
| Mer territoriale de la Somme)        |

# Les ZNIEFF : (utilisez la barre de recherche dédiée, en dessous des territoires)

| mer                      | × |  |
|--------------------------|---|--|
| Somme (mer territoriale) |   |  |
|                          |   |  |

## ZNIEFF

Territoire

| ARCY        | × | • |  |
|-------------|---|---|--|
| BOIS D'ARCY |   |   |  |

#### Territoire

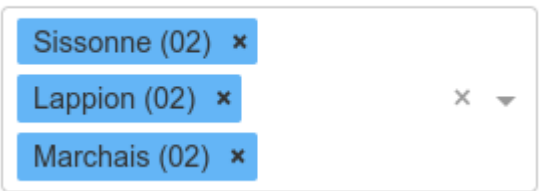

Vous pouvez sélectionner plusieurs territoires, auquel cas la synthèse renvoie toutes les observations situées dans au moins un des territoires sélectionnés.

Pour supprimer un territoire de la liste, cliquez sur la petite croix à droite de son nom. Pour supprimer tous les territoires et réinitialiser la liste, cliquez sur la croix grise à droite du champ.

#### Sélectionner une zone sur la carte

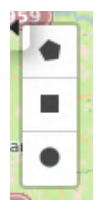

Vous avez également la possibilité de délimiter vous même votre zone cible, grâce aux trois boutons en haut à gauche.

Pour dessiner un rectangle, cliquez sur \_\_\_\_\_, puis cliquez sur la carte à l'emplacement d'un des angles du rectangle, et déplacez votre curseur en maintenant votre clic jusqu'à l'angle opposé avant de relâcher pour confirmer.

Pour dessiner un cercle, cliquez sur , puis cliquez sur la carte à l'emplacement du centre, et éloignez votre curseur en maintenant votre clic jusqu'à atteindre le rayon souhaité avant de relâcher pour confirmer.

Pour dessiner un polygone, cliquez sur puis cliquez sur la carte à l'emplacement d'un des sommets du polygone. Cliquez successivement sur l'ensemble des sommets pour dessiner la figure de votre choix, puis cliquez à nouveau sur le sommet de départ pour "refermer" le polygone et confirmer.

Rechercher

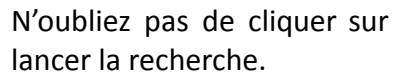

une fois votre zone cible dessinée sur la carte pour

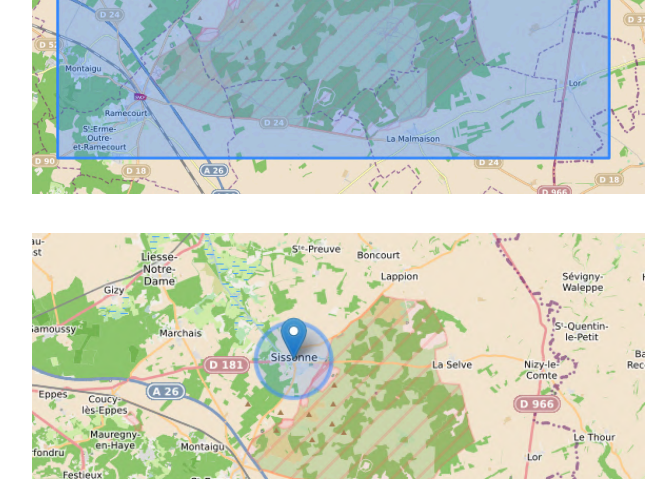

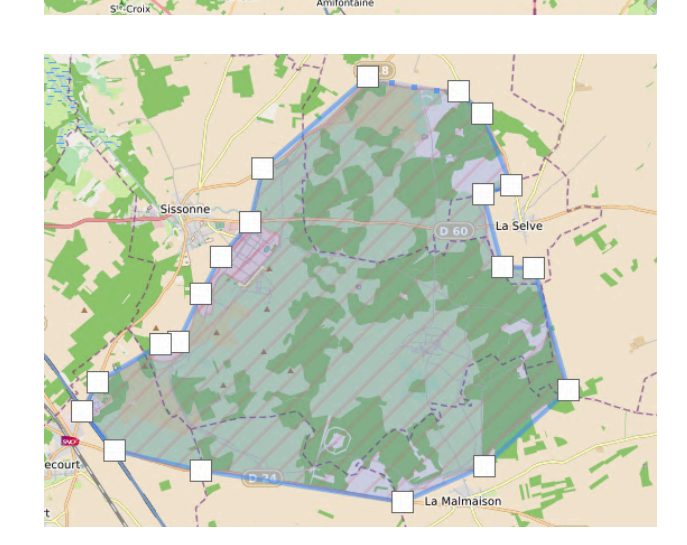

#### Filtres sur les acteurs

Les onglets **Qui ? et Comment ?** contiennent des filtres qui permettent de rechercher les observations produites par certains acteurs, ou dans certains contextes.

#### Rechercher par observateur

Le filtre **Observateur(s)**, comme son nom l'indique, permet de chercher les observations d'un ou plusieurs observateurs. Il s'agit d'un champ libre, car la synthèse contient des observations importées dont les observateurs n'ont pas de compte dans Clicnat. Attention donc à la graphie recherchée, qui peut avoir son importance.

| Observateur(s) | Le filtre récupère tous les noms d'observateurs qui                                                       |  |  |  |  |  |
|----------------|----------------------------------------------------------------------------------------------------|--|--|--|--|--|
| DUPONT         | contiennent le motif recherché. La recherche ci-contre                                                    |  |  |  |  |  |
|                | renverra les observations où sont cités tous les observateurs<br>nommés DUPONT (quel que soit le prénom). |  |  |  |  |  |
| Observateur(s) | Vous pouvez renseigner plusieurs observateurs en séparant                                                 |  |  |  |  |  |
| DUPONT, DUPOND | leurs noms par des virgules. La recherche ci-contre renverra                                              |  |  |  |  |  |
|                | les observations citant <b>soit</b> DUPONT, <b>soit</b> DUPOND.                                           |  |  |  |  |  |
| Observateur(s) | Le filtre ne tient pas compte des accents ni de la casse. La                                              |  |  |  |  |  |
| DUPRES         | recherche ci-contre renverra les observations des                                                         |  |  |  |  |  |
|                | observateurs nommés Duprés, Duprès, DUPRÉS                                                                |  |  |  |  |  |
|                | En revanche, elle n'attrapera pas les observations des                                                    |  |  |  |  |  |
|                | observateurs nommés "du Prés", "Dupré"                                                                    |  |  |  |  |  |

#### Rechercher par organisme

Il est possible de retrouver toutes les données produites par une structure donnée grâce au filtre **Organisme(s).** Sélectionnez dans le menu déroulant la ou les organismes cibles parmi le référentiel d'organismes de Clicnat. La synthèse renverra toutes les observations rattachées à un jeu de données auquel l'organisme choisi est lié, quel que soit son rôle : producteur, financeur, maître d'œuvre...

#### Filtres sur les métadonnées

Dans l'onglet **Comment ?**, vous trouverez deux filtres sur les Jeux de données et les Cadres d'acquisition, auxquels sont rattachées les observations dans le standard INPN. Ils vous permettent de retrouver les données produites dans le cadre d'une enquête particulière, d'un ABC, d'un protocole de suivi...

D'autres jeux de données sont liés à des partenaires de Picardie Nature qui saisissent ou versent leurs données dans Clicnat dans le cadre de conventions d'échange, afin de pouvoir retrouver facilement leurs données. C'est le cas par exemple du CEN Hauts-de-France, de l'ADEP, ou encore des fédérations de pêche.

## Filtres avancés

Le dernier onglet du menu des filtres contient des **Filtres avancés** qui permettent d'affiner la recherche. Sélectionnez d'abord le champ sur lequel vous souhaitez ajouter un filtre dans le menu déroulant **Ajouter un filtre**. Une fois le champ sélectionné, choisissez sa valeur cible. Le filtre ajouté s'adapte au type de champ (booléen, choix unique ou multiple, texte libre...).

Pour supprimer une condition, cliquez sur le bouton in dessous du filtre avancé.

L'exemple ci-contre nous a été fourni par un naturaliste mélomane souhaitant retrouver toutes les observations acoustiques, d'individus en train de chanter, et disposant d'un enregistrement :

| Filtres avancés           |          |   |
|---------------------------|----------|---|
| Ajouter un filtre         |          |   |
|                           |          | ~ |
| Technique d'observation   |          |   |
| × Entendu × Vu et entendu | $\times$ | - |
| Ŵ                         |          |   |
| Comportement              |          |   |
| Chant                     | ×        | • |
| 圃                         |          |   |
| Possède des médias        |          |   |
| lill -                    |          |   |

Notez également les filtres avancés **ID (id\_synthese)** et **UUID observation (unique\_id\_sinp)**, qui vous permettent de retrouver une observation en particulier, respectivement grâce à son identifiant interne et son identifiant national.

# **Combiner des filtres**

Les filtres du menu de filtrage sont **cumulatifs** : la synthèse renvoie les observations qui satisfont **toutes** les conditions renseignées, et pas l'une ou l'autre. En combinant différents types de filtres, il est donc possible de faire des recherches très fines sur les observations de la base :

| Toutes les observations<br>acquises dans le cadre de<br>l'ABC Creil Sud Oise, sur le<br>territoire de l'ACSO, et dans la<br>période temporelle de l'ABC : | Tous les mâles chanteurs de<br>coucou gris en période de<br>nidification : | Toutes les observations<br>d'espèces déterminantes sur<br>deux ZNIEFF du Sud d'Amiens<br>depuis 2000 : |  |  |
|----------------------------------------------------------------------------------------------------|----------------------------------------------------------------------------|----------------------------------------------------------------------------------------------------|--|--|
| Date min                                                                                                    | Taxon                                                                      | Déterminant ZNIEFF<br>Oui                                                                              |  |  |
| 01/07/2021 IIII<br>Date max<br>30/09/2023 IIII                                                                                                    | Taxon(s) recherché(s):<br>Cuculus canorus Linnaeus, 1758 X                 | +<br>-Quand ?                                                                                          |  |  |
| +<br>Territoire<br>CA Creil Sud Oise × × -                                                                                                    | Periode début Periode fin  01/04  30/06                                    | Date min 01/01/2000                                                                                    |  |  |
| +<br>Jeux de données<br>ABC de la communauté d'agglomération Crei<br>I                                                                                    | +<br>Sexe<br>x Mâle × →<br>ŵ<br>Comportement<br>▷hant × →<br>ŵ             | +<br>ZNIEFF<br>Marais des trois vaches à Amiens ×<br>MARAIS DE BOVES, DE FOUENCAMPS, DE T              |  |  |

# Visualiser les résultats

Une fois filtrées, les observations retenues apparaissent sous forme de liste à droite de l'écran, et sont également visibles sur la carte au centre.

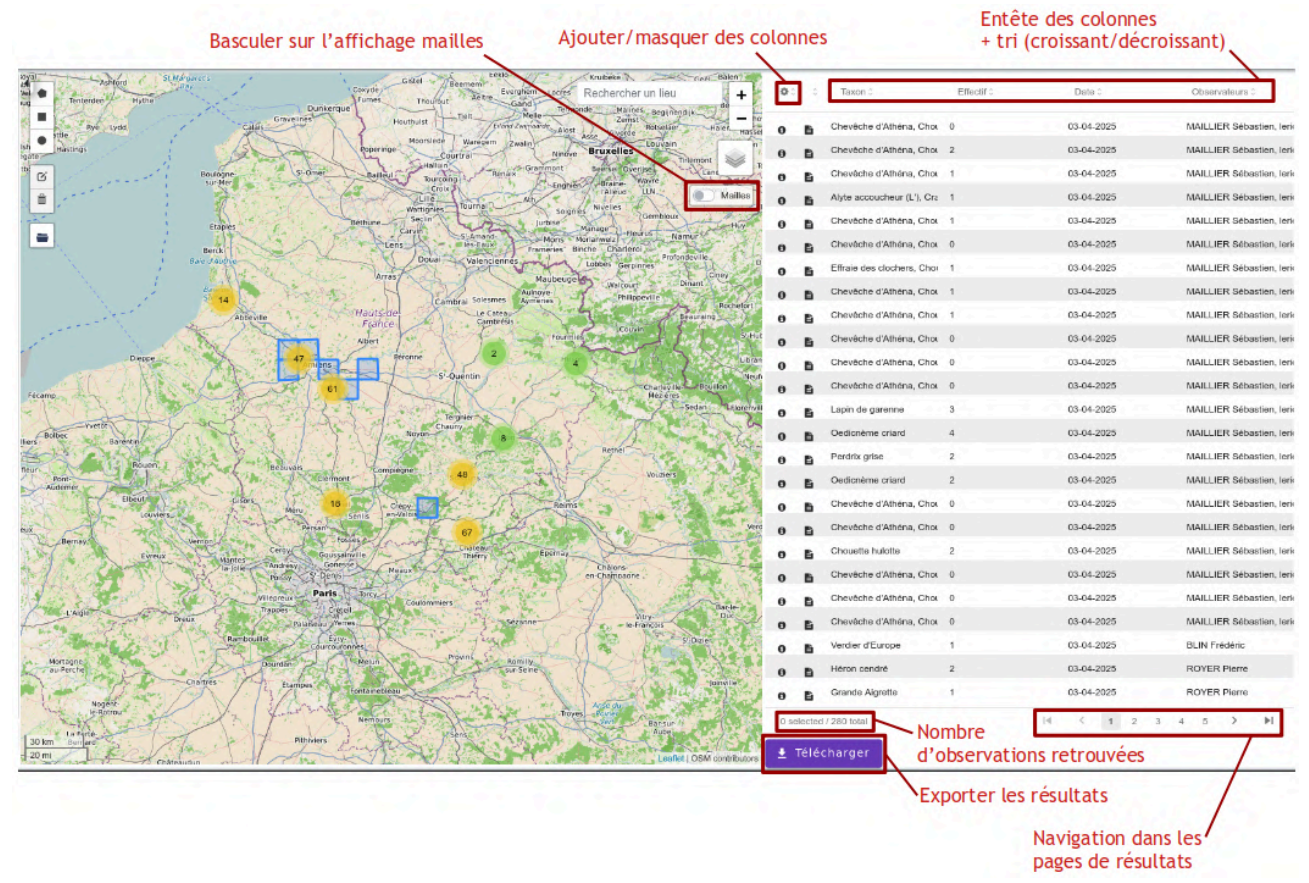

#### Affichage sur la carte

Les observations sensibles dont vous n'êtes pas l'auteur apparaissent floutées, le plus souvent à la maille 10x10km, parfois au département. Les autres sont visibles à l'endroit précis indiqué par l'observateur.

Les observations proches les unes des autres sont regroupées entre elles pour alléger la carte, et représentées par des cercles jaunes ou verts indiquant le nombre d'observations ainsi regroupées.

Cliquez sur un cercle pour zoomer sur la zone, et voir peu à peu apparaître les pointages précis représentés par des petits cercles bleus.

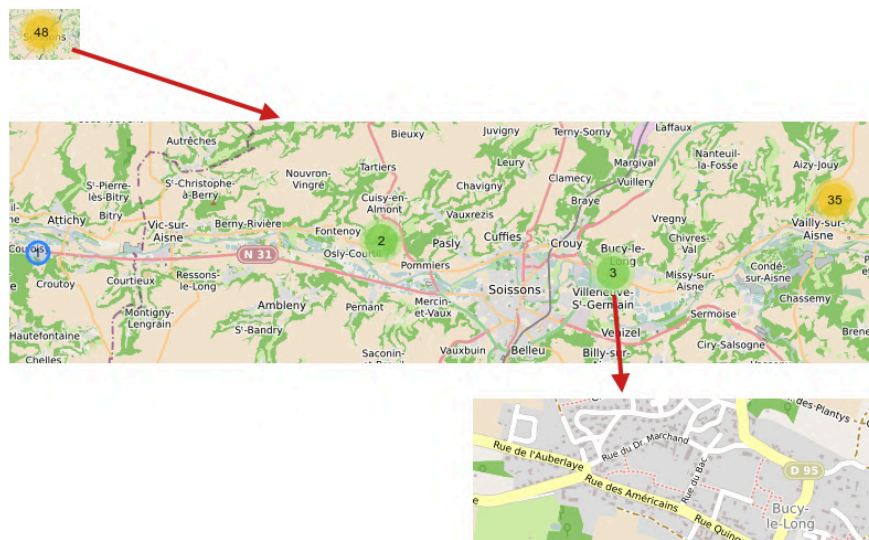

Cliquez sur un point sur la carte pour sélectionner les observations correspondantes. Sa représentation sur la carte change de couleur, tandis que les observations sélectionnées remontent dans la liste des résultats à droite et apparaissent en surbrillance.

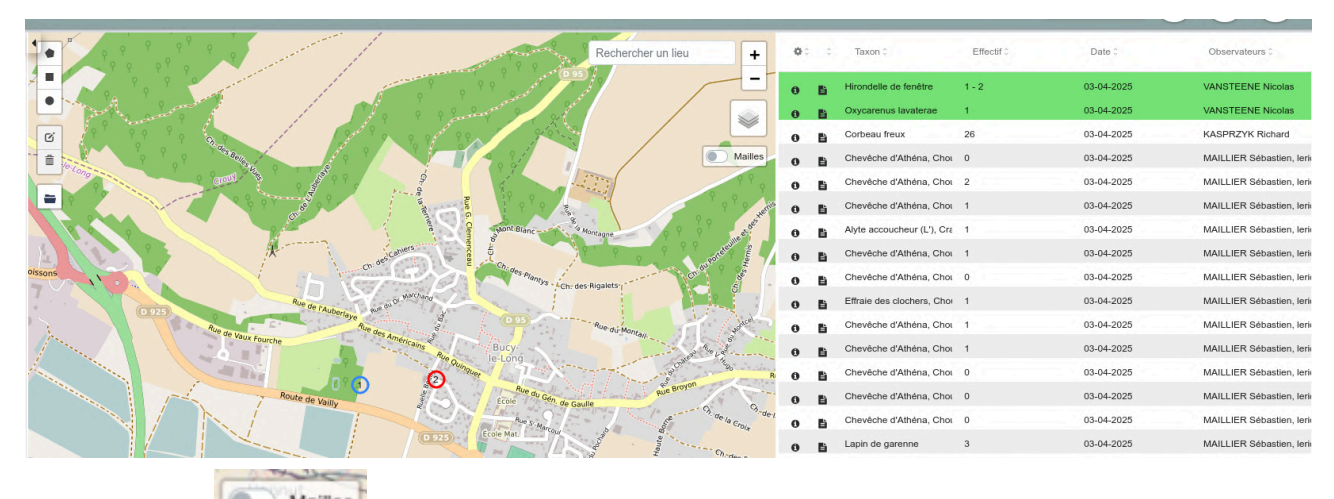

L'interrupteur sur la droite de la carte permet de basculer l'affichage en mode mailles. Les observations sont alors groupées par mailles 10x10km, avec un code couleur en fonction du nombre d'observations sur la maille. Cliquez sur une maille pour sélectionner les observations situées à l'intérieur et les remonter dans la liste des résultats.

| Ashford St.Margaret's                 | Gistel                          | Leenem .                                     | Kruibeke N                                | Genel Balen       |            |                            |          |            |                           |
|---------------------------------------|---------------------------------|----------------------------------------------|-------------------------------------------|-------------------|------------|----------------------------|----------|------------|---------------------------|
| Vel  Tenterden Hythe                  | Furnes Thourout                 | Aeltre Gand                                  | Rechercher un lieu                        | +                 | • • •      | Taxon 0                    | Effectif | Date 0     | Observateurs 0            |
| Rye Lydd Calais                       | Houthuist                       | Tielt Melle Termono<br>Enand Zwynaarde Alost | Malines Begijnend<br>Zemst<br>Rotselaer   | Haler Hassel      | 0 B        | Lobée (La), Phalène du C   | 1        | 03-04-2025 | Liberelle Eugénie         |
| Ish Hastings                          | Poperinge Co                    | Waregem Zwalin Ninove                        | Bruxelles Louvain                         | n                 | 0 B        | Mesembrina meridiana       | 1        | 03-04-2025 | Liberelle Eugénie         |
| tb Boulogne sur-Mer                   | ner Bailleul Halkun<br>Tourcoin | Benaix Grammont                              | Beersel Overijse<br>Braine Wayre          | Lanc R            | 0 1        | Chevreuil européen, Chev   | 1        | 03-04-2025 | Carbonnier Cécile         |
|                                       | Lille                           | Tournal                                      | TAlleud LLN                               | Mailles           | 0 B        | Sanglier                   | 5        | 03-04-2025 | Carbonnier Cécile         |
| Etaples                               | Béthune Seclin                  | Soignies<br>Jurbise M                        | Gembloux                                  | Huy               | 0 B        | Isside commun              | 1        | 03-04-2025 | Carbonnier Cécile         |
|                                       | Lens                            | S-Amand-<br>les-Eaux<br>Frameries Binc       | ne Charleroi                              | hur               | e 6        | Anthribe longicome         | 1        | 03-04-2025 | Carbonnier Cécile         |
| 8 observation(s)                      | Doual                           | Valenciennes                                 | Lobbes Gerpinnes                          | D<br>Ciney        | a 6        | Kleidocerys resedae        | 1        | 03-04-2025 | Carbonnier Cécile         |
|                                       | H YZ                            | Aulnoye                                      | Walcourt Di<br>Philippeville              | nant              | 0 B        | Ommatoiulus sabulosus      | 1        | 03-04-2025 | Carbonnier Cécile         |
| Inter Ite                             | Hautside                        | Le Cateau<br>Cambréss                        | Be                                        | Rochefort         | 0 8        | Milan royal                | 1        | 03-04-2025 | Inconnu                   |
|                                       | Albert                          | Fourmies                                     | Couvin                                    | 5'-Hut            | a 0        | Milan royal                | 1        | 03-04-2025 | Inconnu                   |
| Dieppe                                | ens.                            | Hirse                                        | The states                                | Libran            | 0 6        | Chevêche d'Athéna, Choi    | 1        | 03-04-2025 | MAILLIER Sébastien, lerie |
| A A A A A A A A A A A A A A A A A A A | 5-0                             | Quentin                                      | Charleville                               | Bouillan          | 0 6        | Chevêche d'Athéna, Choi    | 0        | 03-04-2025 | MAILLIER Sébastien, leris |
| recamp                                | The Salette                     | A-6-5-                                       | Mezieres                                  | Sedan LElorenvill | 0 B        | Effraie des clochers, Choi | 1        | 03-04-2025 | MAILLIER Sébastien, lerie |
| Bolbec                                | Noyon-                          | ny and a set                                 | -OR -                                     | 4.55              | 0 8        | Chevêche d'Athéna, Choi    | 1        | 03-04-2025 | MAILLIER Sébastien, lerie |
| So And And And                        |                                 |                                              | Rethel                                    | 100               | 0 6        | Chevêche d'Athéna, Choi    | 1        | 03-04-2025 | MAILLIER Sébastien, lerie |
| Reur Pont Beauvais                    | Clermont -                      | - And -                                      | Vouziers                                  | 100               | 0 6        | Chevêche d'Athéna, Choi    | 0        | 03-04-2025 | MAILLIER Sébastien, lerie |
| Elbeut Gisors Meru                    | creil Crepy                     | Reims                                        |                                           |                   | 0 6        | Accenteur mouchet          | 1        | 03-04-2025 | ROYER Pierre              |
| Duviers Part                          | san Seniis Ch-valois            | 1 Julie                                      | New Control                               | Vero              | 0 B        | Canard colvert             | 27       | 03-04-2025 | ROYER Pierre              |
| Bernay Vernon Cergy                   | Goussainville                   | Epernay                                      | Dez                                       | 100 200           | 0 6        | Canard colvert             | 1        | 03-04-2025 | ROYER Pierre              |
| la Jolie Poissy S                     | Openis Meaux                    |                                              | Châlons-<br>en-Champaone                  | 10 11             | 0 6        | Foulque macroule           | 3        | 03-04-2025 | ROYER Pierre              |
| Vilepreux                             | Paris Torcy Coulommiers         | and the contract                             | No                                        | mbre              | 0 6        | Grenouille verte (La), Gre | 1 - 5    | 03-04-2025 | ROYER Pierre              |
| Dreux Palais                          | eau Verres                      | Sézanne                                      | Vitry-                                    | 0-1 Duc           | 0 B        | Gallinule poule-d'eau, Por | 1        | 03-04-2025 | ROYER Pierre              |
| Rambouilet                            | Evry                            | Fine                                         |                                           | 1-2               | 0 B        | Héron cendré               | 2        | 03-04-2025 | ROYER Pierre              |
| Mortagne<br>au-Perche                 | Melun                           | Romilly-                                     |                                           | 5-10              | a 6        | Rougegorge familier        | 2        | 03-04-2025 | ROYER Pierre              |
| Chartres Etampes                      | Fontainebleau                   | at the fit                                   | · TAK                                     | 20-50             | 0 6        | Geai des chênes            | 1        | 03-04-2025 | ROYER Pierre              |
| Nogent-<br>Ie-Rotrout                 | Nemours                         | Troyes                                       | Anse du<br>Porrer<br>Vorti Bar-su<br>Aubr | 50-100<br>100+    | 8 selected | / 280 total                | H        | < 1 2 3    | 1 5 ≻ ▶                   |
| 30 km Bernard<br>20 mi                | ers Pringer                     | and the second                               | Leaflet                                   | OSM contributors  | 🛃 Téléo    | harger                     |          |            |                           |

# Affichage dans la liste des résultats

La liste sur la droite permet d'afficher les résultats au format tableur, une ligne par observation. Vous pouvez choisir les colonnes affichées grâce à l'icône , et trier la liste selon une colonne donnée en cliquant sur les flèches à côté du nom de la colonne. Cliquez à nouveau pour changer l'ordre du tri (croissant / décroissant). Cliquez sur une ligne de la liste des résultats pour sélectionner l'observation correspondante. La carte zoom alors sur cette observation, et sa représentation change de couleur sur la carte pour la retrouver plus facilement.

|                                             |                      |     | to define a                |            |            | Assessed                  |
|---------------------------------------------|----------------------|-----|----------------------------|------------|------------|---------------------------|
| •                                           | Rechercher un lieu + | 00  | C Taxon C                  | Effectif 0 | Date 0     | Observateurs 0            |
| • · · · · · · · · · · · · · · · · · · ·     | -                    |     | Hirondelle de fenêtre      | 1 - 2      | 03-04-2025 | VANSTEENE Nicolas         |
| • • • • • •                                 |                      | 0 1 | Oxycarenus lavaterae       | 1          | 03-04-2025 | VANSTEENE Nicolas         |
| G 9 9 9 9 9 9                               |                      | 0 1 | Corbeau freux              | 26         | 03-04-2025 | KASPRZYK Richard          |
| 1 1 1 1 1 1 1 1 1 1 1 1 1 1 1 1 1 1 1       | Mailles              | 0 8 | Chevêche d'Athéna, Choi    | 0          | 03-04-2025 | MAILLIER Sébastien, lerie |
|                                             |                      | 0 8 | Chevêche d'Athéna, Chou    | 2          | 03-04-2025 | MAILLIER Sébastien, leris |
|                                             |                      | 0 1 | Chevêche d'Athéna, Chou    | 1          | 03-04-2025 | MAILLIER Sébastien, lerie |
| P P P P P P P P P P P P P P P P P P P       |                      |     | Alyte accoucheur (L'), Cra | 1          | 03-04-2025 | MAILLIER Sébastien, leri  |
| 1 1 1 1 1 1 1 1 1 1 1 1 1 1 1 1 1 1 1       |                      | 0 1 | Chevêche d'Athéna, Chou    | 1          | 03-04-2025 | MAILLIER Sébastien, leris |
| 99 9 9 9 9 99 99 99 99                      |                      |     | Chevêche d'Athéna, Chou    | 0          | 03-04-2025 | MAILLIER Sébastien, leris |
|                                             |                      | 0   | Effraie des clochers, Chor | 1          | 03-04-2025 | MAILLIER Sébastien, leris |
| P P P P P P P P P P P P P P P P P P P       |                      | 0 8 | Chevêche d'Athéna, Chou    | 1          | 03-04-2025 | MAILLIER Sébastien, lerie |
| <sup>4</sup> 9 7 8 9 8 9 9 <sup>4</sup> 9 9 |                      |     | Chevêche d'Athéna, Chou    | 1          | 03-04-2025 | MAILLIER Sébastien, lerie |
|                                             |                      |     | Chevêche d'Athéna, Chou    | 0          | 03-04-2025 | MAILLIER Sébastien, leris |
|                                             |                      | 0   | Chevêche d'Athéna, Chou    | 0          | 03-04-2025 | MAILLIER Sébastien, leris |
|                                             |                      | 0 8 | Chevêche d'Athéna, Choi    | 0          | 03-04-2025 | MAILLIER Sébastien, leris |

# Afficher les détails d'une observation

Pour afficher les détails d'une observation, cliquez sur le bouton a gauche de la ligne correspondante. Une fenêtre apparaît alors à l'écran :

| Information sur l'observation                                                                                                    |                    |           |        |            | ×          |
|----------------------------------------------------------------------------------------------------|--------------------|-----------|--------|------------|------------|
| Corbeau freux - Corvus frugile                                                                                                    | gus Linnaeus, 1758 |           |        |            | 0880       |
| Observation de : KASPRZYK Richard<br>Date :03/04/2025<br>Attitude : 46 m - 46 m<br>UUID observation : 191974d8-1894-4c02-82fa-31119<br>IZ Fiche INPN du taxon | 74a9188            |           |        |            |            |
| Détail de l'occurrence                                                                                                    | Métadonnées        | Taxonomie | Zonage | Validation | Discussion |
| Statut de l'observation                                                                                                    | -<br>Présent       |           |        |            |            |
| Technique d'observation                                                                                                    | Vu                 |           |        |            |            |
| Etat biologique                                                                                                    | Observé vivant     |           |        |            |            |
| Statut biologique                                                                                                    | Non renseigné      |           |        |            |            |
| Statut biogéographique                                                                                                    |                    |           |        |            |            |

Les informations disponibles sur l'observation sont réparties dans différents onglets thématiques

- Détails de l'occurrence : Tous les détails sur l'observation
- Métadonnées : Source de la donnée, Cadre d'acquisition, et Jeu de données
- Taxonomie : Informations sur l'espèce et ses statuts. Vous pouvez également accéder à plus

d'informations sur l'espèce grâce au bouton qui redirige vers la page de l'espèce sur le site national de l'INPN.

- **Médias** : Lien vers les médias joints à l'observation et outils de visualisation selon le type. L'onglet n'apparaît pas pour les observations dépourvues de médias.
- **Zonage** : Zones dans lesquelles est située l'observation. En cas de floutage, les zones les plus précises ne sont pas affichées.
- Validation : Statuts de validation attribués à l'observation, par ordre chronologique
- **Discussion** : Commentaires sur l'observation

Les boutons en haut à droite de la fiche permettent de réaliser différentes actions :

|   | <b>Ouvrir la fiche de la donnée dans le module de saisie</b> : Si vous êtes l'auteur de la donnée, vous pouvez ainsi la retrouver plus facilement dans l'interface de saisie pour la modifier. Pour les données dont vous n'êtes pas l'auteur, en revanche, la page vous renverra une erreur d'accès interdit ("Forbidden"). |
|---|----------------------------------------------------------------------------------------------------|
|   | Notez également que ce bouton n'apparaîtra pas pour les données qui n'ont pas été saisies dans Clicnat, notamment les données Clicnat 1 (pre-GeoNature) ou les données de partenaires importées depuis une autre base.                                                                                                    |
| < | <b>Copier le permalien de la donnée</b> : Il s'agit d'une URL qui vous permet de retourner directement à l'écran de visualisation détaillée de la donnée, sans passer par l'interface de recherche. Utile pour citer la donnée dans vos communications, ou pour la retrouver plus tard.                                      |
|   | <pre>Ce lien permet aussi de connaître l'ID synthèse (identifiant interne) de la donnée,<br/>puisque l'adresse est construite selon le motif :</pre>                                                                                                    |
| • | <b>Épingler la donnée</b> : Marquer la donnée pour la retrouver plus facilement. Les données épinglées ne le sont que pour votre compte.                                                                                                    |
|   | Une fois épinglée, le bouton apparaît avec des couleurs modifiées. Cliquez à nouveau dessus pour retirer l'épingle.                                                                                                    |
|   | Pour retrouver vos données épinglées, utilisez le filtre <b>Est épinglé</b> dans le menu des filtres avancés.                                                                                                    |
|   | Signaler la donnée : Signaler un problème avec la donnée. Les données signalées le sont pour tous les utilisateurs de Clicnat. Indiquez la raison du signalement et                                                                                                    |
| C | appuyez sur Enregistrer.                                                                                                    |
|   | Une fois signalée, le bouton apparaît avec des couleurs modifiées. Cliquez dessus pour afficher les motifs de signalement. <b>Attention</b> : seuls les validateurs peuvent supprimer un signalement une fois que celui-ci a été pris en compte.                                                                             |
|   | Pour retrouver les données signalées, utilisez le filtre <b>Est signalé</b> dans le menu des filtres avancés.                                                                                                    |

Il est également possible de commenter la donnée, sans forcément signaler un problème, afin par exemple de demander des précisions à l'observateur. Rendez-vous pour cela dans l'onglet

discussion, et appuyez sur le bouton 🕒 .

| Détail de l'occurrence                      | Métadonnées                      | Taxonomie                   | Médias                     | Zonage                     | Validation | Discussion |
|---------------------------------------------|----------------------------------|-----------------------------|----------------------------|----------------------------|------------|------------|
|                                             |                                  |                             |                            |                            |            |            |
| HALLART Guénael a commenté le 20/0          | 3/2025 11:22:55                  |                             |                            |                            |            |            |
| Pas de souci, je fais ça de suite. Merci de | ta vigilance Fred.               |                             |                            |                            |            |            |
| Bouchinet Frédéric a commenté le 17/        | 01/2025 19:09:51                 |                             |                            |                            |            |            |
| Salut Guénael. Peux-tu modifier le sexe o   | le l'oiseau, identifié comme fen | nelle en commentaire (erreu | r de saisie) alors que c'é | est un mâle sur la photo ? | Merci      |            |
| 1                                           |                                  |                             |                            |                            |            |            |

# Exporter les résultats

Pour sauvegarder les résultats, cliquez sur le bouton en dessous de la liste des résultats. Plusieurs choix s'offrent à vous selon les informations que vous souhaitez exporter :

| Téléchargement                                                             | × |
|----------------------------------------------------------------------------|---|
| Télécharger les observations<br>Format csv Format geojson Format shapefile |   |
| Télécharger les taxons                                                     |   |
| Télécharger les statuts                                                    |   |
| Télécharger les métadonnées                                                |   |

**Télécharger les observations** vous permet de récupérer l'ensemble des informations disponibles sur les observations récupérées. Trois format sont proposés :

- csv : données tabulaires, séparateur point virgule ";", ouverture dans un tableur
- shapefile : données géolocalisées, ouverture dans un logiciel spécialisé comme QGIS
- **geojson** : format "informatique", utilisé par certaines applications

**Télécharger les taxons** permet d'obtenir une liste de tous les taxons observés selon les filtres considérés, au format csv. Le fichier ainsi produit comporte une ligne par taxon, avec sa description, le nombre d'observations, et les dates de première et dernière observation.

**Télécharger les statuts** renvoie un fichier csv avec l'ensemble des statuts légaux applicables aux taxons observés selon les filtres considérés. Le fichier comporte une ligne par correspondance taxon - texte réglementaire.

Enfin, **Télécharger les métadonnées** vous donne la liste des jeux de données auxquels sont rattachées les observations récupérées, au format csv (une ligne par jeu de données).

# Saisir des données : le module Occtax

**Occtax** est le module de saisie de données de GeoNature, grâce auquel vous pouvez ajouter de nouvelles observations dans Clicnat. L'outil s'articule autour de trois niveaux de données, conformément au standard de donnée **Occurrences de Taxons** de l'INPN :

- Le **relevé** correspond à un événement d'observation : inventaire de terrain, prospection d'habitat favorable, observation opportuniste... Il est défini par sa localisation (Où ?), sa date (Quand ?) et son ou ses observateurs (Qui ?).
- À un relevé sont rattachées une ou plusieurs **observations**. Elles se définissent par les espèces contactées lors de l'événement (Quoi ?).
- À une observation sont rattachés un ou plusieurs **dénombrements**. Ils correspondent aux nombres d'individus de l'espèce observée.

L'entrée dans la saisie se fait par le niveau Relevé.

# Visualiser les relevés

La page d'accueil du module Occtax permet de visualiser les relevés que vous avez saisis, ainsi que ceux sur lesquels vous avez été cité comme observateurs. Les relevés apparaissent à droite sous forme de liste, et leur localisation s'affiche sur la carte à gauche.

| 😑 occtax clic‱nat                                                                                                    | Clicnat                             |            |          |   |                          | -            | simon.barbier             |                  |
|----------------------------------------------------------------------------------------------------|-------------------------------------|------------|----------|---|--------------------------|--------------|---------------------------|------------------|
| AJOUTER UN RELEVÉ     FILTRER      Filtrer      Filtrer      Filt      | Bruxelles + te                      | ¢          | c        | 0 | Taxon(s) 🗘               | Date début 0 | Observateur(s) 0          | Jeu de données ¢ |
| SurMer Unicong Line Fighter                                                                                                    | Braine Wavre  <br>l'Alleud LLN -    | Ø          | 0        | Ô | 1 Vanesse des Chardo     | 01-06-202!   | Simon BARBIER             |                  |
| Etaples Béthune Section Jurbia<br>Caryon Samand                                                                                                    | Manage Fleurur nu                   | Ø          | 0        | ŵ | Chevêche d'Athéna,       | 31-05-202!   | Simon BARBIER             |                  |
| Barck Barc daume Doual Valenciennes                                                                                                    | Inche Charleroi<br>Lobbes Gerpinnes | Ø          | 0        | Ô | 1 Aphanus de Rolande     | 22-05-202!   | Simon BARBIER             |                  |
| Baic de Sammel                                                                                                    | Walcourt Din:                       | Ø          | 0        | Ô | Argus frêle (L'), Argu   | 22-05-202!   | Gilbert Terrasse, Kevin ( |                  |
| Abbeville Hauts-de Le Cateau-<br>France Cambrais                                                                                                    | Bear >                              | Ø          | 0        | Ô | 11 Alouette Iulu, Cocci  | 22-05-202!   | Gilbert Terrasse, Kevin ( |                  |
| Albert Peronne Hirso                                                                                                    |                                     | Ø          | 0        | ŵ | 7 Deraeocoris lutescer   | 22-05-202!   | Gilbert Terrasse, Kevin ( |                  |
| S-Ountin 1 Vervins                                                                                                    | Charleville                         | Ø          | 0        | ŵ | 6 Argus frêle (L'), Argu | 22-05-202!   | Gilbert Terrasse, Kevin ( |                  |
| Herman                                                                                                    | , See ,                             | Ø          | 0        | Ô | 14 Argus frêle (L'), Arg | 22-05-202!   | Gilbert Terrasse, Kevin ( |                  |
| nin Noyan Laon                                                                                                    | Rether                              | Ø          | 0        | Û | 11 Carpocoris fuscispi   | 22-05-202!   | Gilbert Terrasse, Kevin ( |                  |
| Rouen Beauvais Competitione Soissons                                                                                                    | Vouziers >                          | Ø          | 0        | ŵ | 24 Calvia quatuordecii   | 22-05-202!   | Gilbert Terrasse, Kevin ( |                  |
| Ibeut Gsors Crell Crely Reims                                                                                                    |                                     | Ø          | 0        | ŵ | 6 Aiguille de la vipérir | 22-05-202!   | Gilbert Terrasse, Kevin ( |                  |
| Vernon - Cergy Children - Children - Childre | , see .                             | Ø          | 0        | Ô | 18 Argus frêle (L'), Arg | 22-05-202    | Gilbert Terrasse, Kevin ( |                  |
| Evreux Harter Goussanville Théry Eleman<br>In jolie Andrésy Soense Meaux                                                                                                    | Chalons-<br>en-Champagne            | Ø          | 0        | Ô | 12 Accenteur mouche      | 22-05-202!   | Gilbert Terrasse, Kevin ( |                  |
| 994m Parts Countries Countries 20<br>20 m Parts Countries Countries 20<br>20 m Partice Annual Partice Annual Statement                                                                                                    | 2 521<br>total                      | l observat | tions au |   |                          | 1            | < 1 2 3                   | 4 5 > ▶          |

# Filtrer les relevés

Le bouton permet de sélectionner les relevés à afficher en fonction des taxons observés, des observateurs, du jeu de donnée, ou encore de la date d'observation. Cliquez sur le

bouton 🔳 pour avoir accès à des filtres supplémentaires.

| Taxon                               | Observateur(s) | Jeu de données  | Date début | Date fin |           |
|-------------------------------------|----------------|-----------------|------------|----------|-----------|
|                                     | Observateur(s) | Jeux de données | - 🖉        |          | 🛪 🤉 🥆 🤉 🕈 |
| Autres Critères                     |                | ~ ◄             |            |          |           |
| Etat biologique<br>Trouvé mort× 👻 🖻 |                |                 |            |          |           |

Une fois les filtres renseignés, cliquez sur

Q Rechercher

pour les appliquer.

Pour supprimer les filtres existants, cliquez sur

pour réinitialiser les filtres, puis à nouveau sur

Q Rechercher

# Actions sur les relevés

Dans la liste des relevés, les boutons à gauche de chaque ligne permettent d'interagir avec les relevés existants :

| > | Afficher les détails du relevé | Affiche les informations principales du relevé dans la liste, en dessous de la ligne du relevé                   |
|---|--------------------------------|----------------------------------------------------------------------------------------------------|
| Ø | Modifier le relevé             | Affiche la page d'édition du relevé                                                                              |
| 0 | Consulter le relevé            | Affiche les informations complètes du relevé dans une<br>page dédiée                                             |
| Î | Supprimer le relevé            | fonctionnalité désactivée<br>Pour toute demande de suppression de relevé,<br>veuillez contacter l'équipe Clicnat |

# Ajouter un nouveau relevé

Pour démarrer la saisie d'un nouveau relevé, cliquer sur le bouton gauche de la carte.

en haut à

# Étape 1 : Situer le relevé

La localisation des observations est renseignée à l'échelle du relevé. Lors de la saisie d'un nouveau relevé, les boutons qui apparaissent alors sur la gauche de la carte offrent plusieurs options pour renseigner cette localisation.

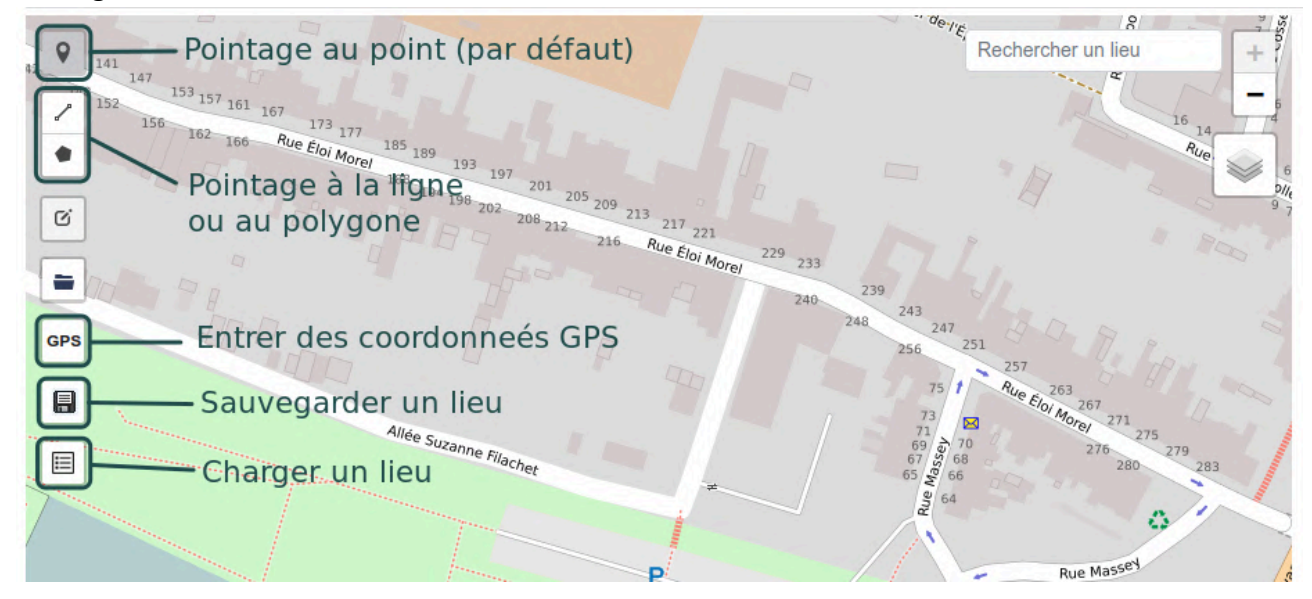

# Où placer son relevé ?

Le relevé doit être placé à l'endroit où a été observé l'individu, et non à l'endroit où se situait l'observateur. Il est préférable de le placer le plus précisément possible. Toutefois, dans le cas des observations de faune, il n'est pas nécessaire de chercher une précision absolue, en particulier pour les individus susceptibles de se déplacer.

# Indiquer la localisation sur la carte

La solution la plus simple pour situer son relevé est d'utiliser la carte sur la gauche de l'écran. Il suffit de cliquer à l'endroit où ont été effectuées les observations pour placer un point qui deviendra la localisation du relevé.

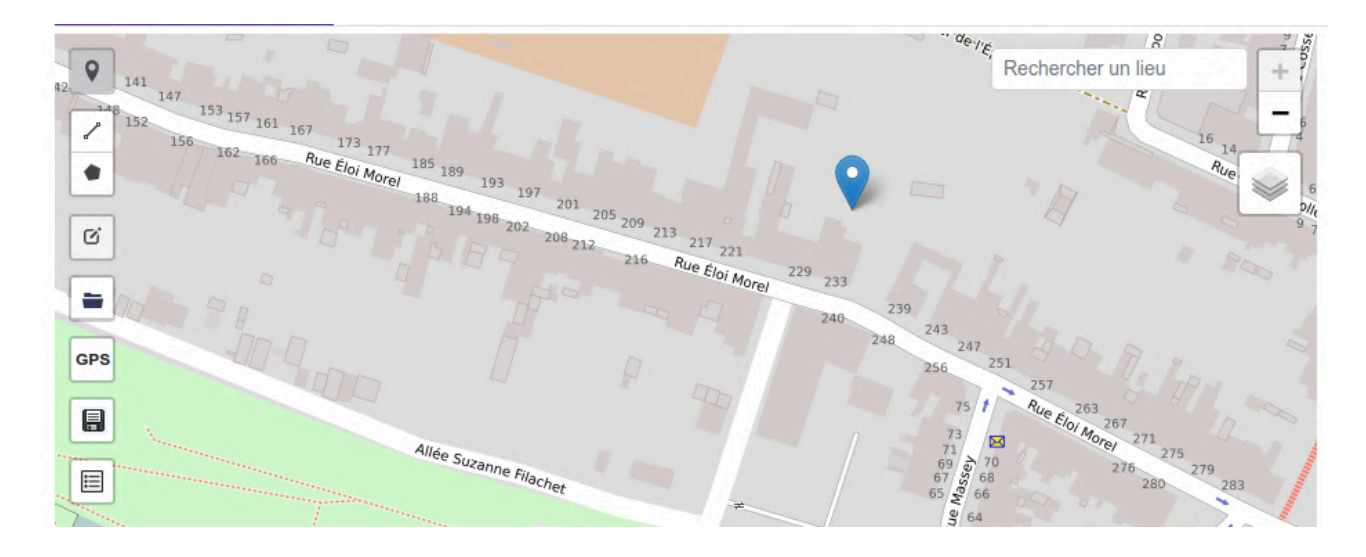

Pour les cas où le relevé est effectué sur un parcours ou sur une zone, plutôt qu'à un endroit précis,

les boutons de la carte permettent respectivement de dessiner des lignes et des polygones. Ils ne doivent cependant pas être utilisés dans la plupart des cas (v. ci-dessous).

## Renseigner des coordonnées GPS

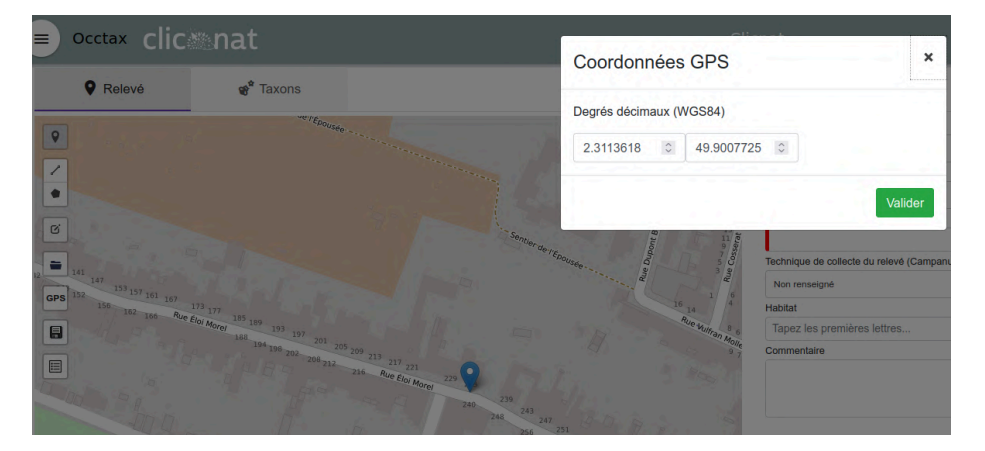

Si vous connaissez les coordonnées GPS de votre relevé, vous pouvez les saisir directement en cliquant sur le bouton

à gauche de la carte.

Attention à ne pas inverser les coordonnées X et Y ! Vérifiez bien sur la carte où se situe le point avant de continuer.

?

## Utiliser des lieux pré-enregistrés

Si vous êtes amenés à effectuer régulièrement des relevés aux mêmes endroits, vous pouvez enregistrer la localisation d'un relevé pour la réutiliser plus tard grâce à la fonctionnalité Mes lieux.

Une fois votre localisation renseignée, cliquez sur le bouton bour ouvrir le menu Mes lieux, et donnez un titre à votre localisation.

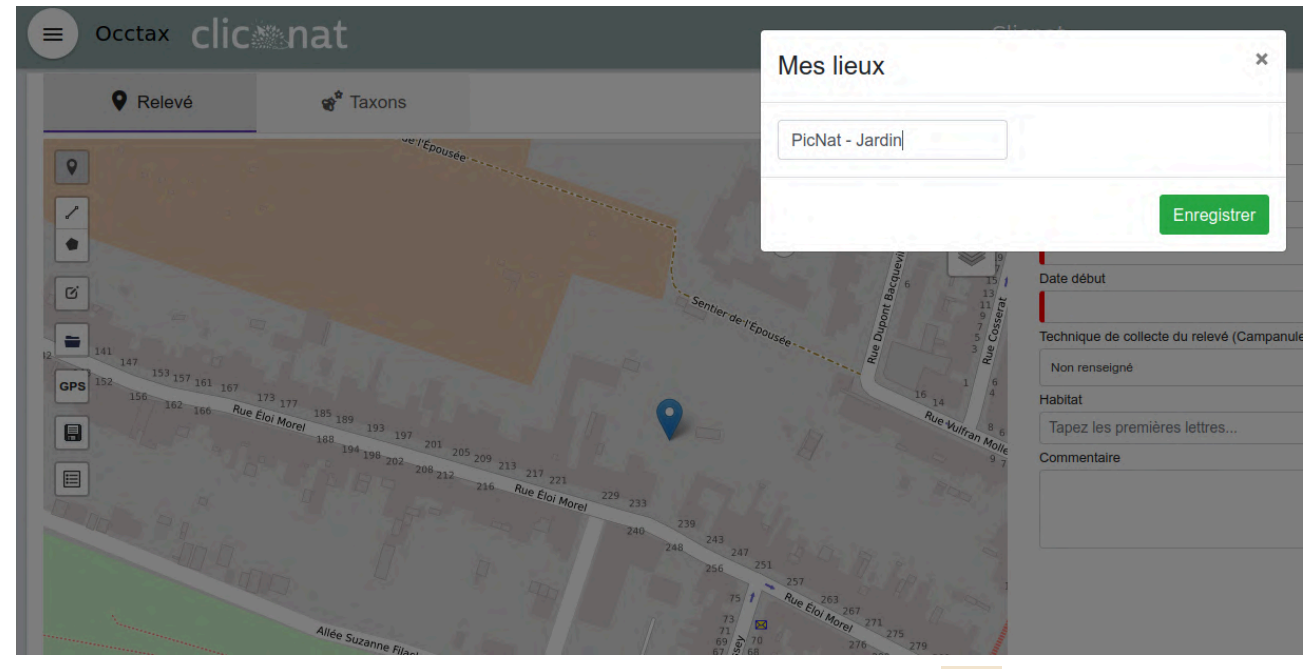

Pour charger un lieu préalablement enregistré, cliquez sur le bouton 1, et sélectionnez votre lieu dans le menu déroulant avant de cliquer sur Valider.

| Occtax CIIC                               | nat                     |                                     | Liste de mes lieux                                                                                                    | ×                                        |
|-------------------------------------------|-------------------------|-------------------------------------|----------------------------------------------------------------------------------------------------|------------------------------------------|
| <b>Q</b> Relevé                           | 📽 Taxons                |                                     |                                                                                                    |                                          |
|                                           | S Av de la Paix         | THE DAY OF A CAN                    | PicNat - Jardin v                                                                                                    | Supprimer le lieu                        |
| Ecole                                     | All, de la Paix         | École Mat. Voltaire                 |                                                                                                    | Valider                                  |
| TADOS HENOLUS Rus Ecole                   | Rue P. et M. Garet      | École 2 B                           | (0 929)                                                                                                    |                                          |
| Rue E. Lesot                              | ar 2. Q Rue C faile Chy |                                     | and the second second s | Date début                               |
| 后早生                                       | RIE                     | a Laconte Brue Cn. A Laconte NJ. de | Delet                                                                                                    | Technique de collecte du relevé (Campanu |
|                                           | Ecole                   | Ecole<br>mat. Beauville             |                                                                                                    | Non renseigné                            |
| GPS<br>UER des lettres                    | Ruez Rag                | Dupontreue                          | Die getit                                                                                                    | Habitat                                  |
|                                           |                         | Rue Bus                             | A collège                                                                                                    | Tapez les premières lettres              |
|                                           | 3 A solution            | Run v                               | nis de Conbie                                                                                                    | Commentaire                              |
| Hur w Tierce                              | de St.Pierre            | Rue R. Onfrau                       | a and the second                                                                                                    |                                          |
| ESAD UPJV Citadelle                       | Chaussee                |                                     | Rue Thum                                                                                                    |                                          |
| the seminary i L Committee and            | Rue E. Morel            |                                     | a mier-Delambre                                                                                                    |                                          |
| Ionvallet Jard: des                       | Rue E. A                | forel Beau of Beau                  |                                                                                                    |                                          |
| ens a a b b b b b b b b b b b b b b b b b | des Can Ba              | Rue And Take                        | and the second second                                                                                                    |                                          |
| Rue Burge                                 | EJ 033 6 Base Etang     | Rue s                               | Rue R. Petit                                                                                                    |                                          |
| d. Port d'A                               | we des Autor St-Pier    | ren 8                               | Rue G. Matifas                                                                                                    |                                          |

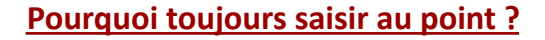

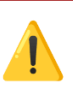

Les lignes et les polygones ne doivent être utilisés que dans le cadre de protocoles d'observations bien définis. Sauf indication contraire, il faut privilégier la saisie au point.

En effet, la gestion de ces géométries complexes est beaucoup plus lourde, même lorsqu'elles représentent un espace géographiquement réduit. Or, comme expliqué plus haut, la précision qu'elles apportent est rarement utile pour des observations faunistiques.

Dans la base de données, un point est représenté par ses coordonnées (donc deux chiffres) :

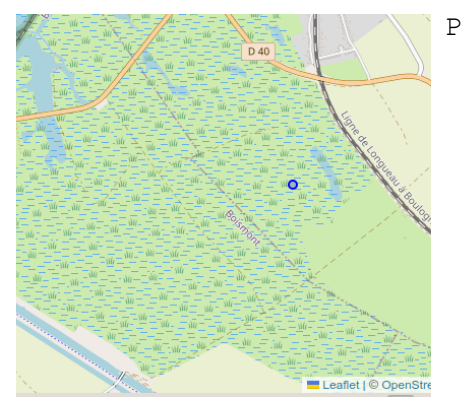

POINT (607227.1124907173 7008846.047615837)

Un polygone en revanche va être représenté par les coordonnées de chacun de ses sommets :

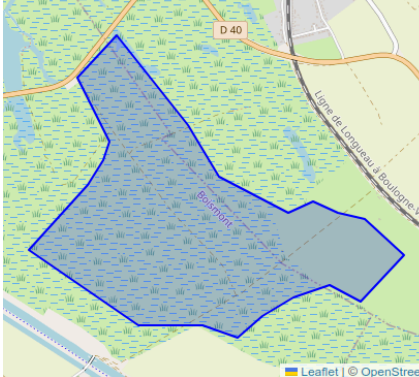

POLYGON ((606118.2249360727 7009383.485660323, 606355.5660884045 7009630.580620242, 606770.1390574351 7009091.132227528, 606949.1593469174 7008782.015533108, 607356.7724417199 7008561.033153397, 607505.1265239506 7008625.981409794, 607651.3454691084 7008556.208192961, 607810.297189974 7008516.858276439, 608039.9516957863 7008298.834592077, 607777.6993539181 7008027.578096732, 607595.2021173469 7008128.45662483, 607379.2209335784 7008058.600836029, 607193.3120090319 7007951.3950920915, 607043.8573333665 7007825.2191200685, 606836.4313034499 7007902.142034777, 606455.9239438189 7007908.43163478, 605812.7971487304 7008366.167938109, 606168.9992925505 7008745.921222787, 606263.4766678874 7008891.364248707, 606302.1323192343 7009000.870561508, 606118.2249360727 7009383.485660323))

Les observations localisées au polygone vont donc occuper beaucoup plus d'espace, tout en nécessitant des traitements supplémentaires pour toutes les opérations qui se basent sur leur localisation. Il est par exemple très rapide pour l'ordinateur de calculer si un point se trouve à l'intérieur d'un polygone (par exemple lorsque l'on souhaite récupérer toutes les observations à l'intérieur d'une commune), mais calculer si un polygone se trouve à l'intérieur d'un autre va lui demander des calculs plus complexes.

# Étape 2 : Renseigner les informations du relevé

Une fois la localisation du relevé, le formulaire de la partie droite de l'écran peut être complété avec les informations génériques du relevé.

| Observateur(s)                          |                                          |
|-----------------------------------------|------------------------------------------|
| × Administrateur Clicnat                | X 👻                                      |
| Jeux de données                         |                                          |
| Jeux de données                         | •                                        |
| Date début                              |                                          |
|                                         |                                          |
| Technique de collecte du relevé (Campar | le)                                      |
| Non renseigné                           | X 🐨                                      |
| Habitat                                 |                                          |
| Tapez les premières lettres             |                                          |
| Commentaire                             |                                          |
|                                         |                                          |
|                                         |                                          |
|                                         |                                          |
|                                         | Annuler Enregistrer et saisir des taxons |
|                                         |                                          |
|                                         |                                          |

#### Les observateurs

Par défaut, le relevé est prérempli avec le compte actuellement connecté comme observateur.

Pour ajouter des observateurs, placez votre curseur dans le champ et tapez les premières lettres du nom ou du prénom de la personne que vous souhaitez ajouter. Notez que vous ne pouvez ajouter des observateurs que s'ils disposent d'un compte dans Clicnat.

| Observateur(s)           |       |   |
|--------------------------|-------|---|
| × Administrateur Clicnat | Labru | × |
| LABRUYÈRE Paul           |       |   |
| Jeux de données          | ▼     |   |

Pour supprimer un observateur, cliquez sur la petite croix à gauche de son nom. Pour supprimer tous les observateurs, utilisez la petite croix à droite de la barre de saisie.

# Le Jeu de données

Chaque relevé est associé à un Jeu de données. Ils permettent de regrouper les observations produites pour un même projet ou par une même structure, et ils apportent des informations sur la façon dont sont produites les données.

#### Jeux de données

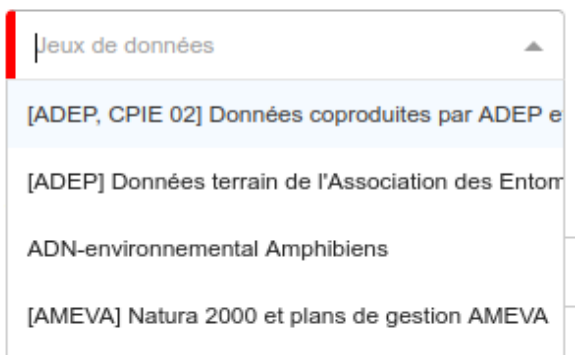

Pour voir la liste des jeux de données ouverts à la saisie, cliquez sur la flèche à droite du champ et parcourez le menu déroulant.

Si vous connaissez le jeu de données dans lequel doit figurer votre observation, vous pouvez là aussi taper les premières lettres de son nom pour filtrer les résultats :

| Jeux de données            |   |
|----------------------------|---|
| opp                        | × |
| Observations opportunistes |   |
|                            |   |

## Comment choisir le bon jeu de données ?

Si votre observation a été réalisée dans le cadre d'une enquête particulière, le responsable de l'enquête vous indiquera en général quel jeu de données choisir.

Dans le cas contraire, **il faut indiquer le jeu de données Observations opportunistes**, qui rassemble toutes les observations réalisées hors protocole.

#### La date de l'observation

Pour indiquer à quelle date vous avez effectué votre relevé, cliquez sur le champ "Date début" et choisissez la date dans le calendrier qui s'affiche en dessous. La date du jour vous est proposée par défaut, mais vous pouvez naviguer dans le calendrier grâce aux flèches latérales, et aux panneaux de sélection du mois et de l'année pour les observations plus anciennes.

| Dat | e dé       | but |     |            |     |    |    |                                          |     |
|-----|------------|-----|-----|------------|-----|----|----|------------------------------------------|-----|
|     |            |     |     |            |     |    |    |                                          |     |
|     | <b>、</b> [ | Арі | r y | <u>·</u> 2 | 025 | ~  | >  | ule)                                     |     |
| ٨   | 10         | Ти  | We  | Th         | Fr  | Sa | Su | X ¥                                      |     |
| 3   | 1          | 1   | 2   | 3          | 4   | 5  | 6  |                                          |     |
|     | 7          | 8   | 9   | 10         | 11  | 12 | 13 |                                          |     |
| 1   | 4          | 15  | 16  | 17         | 18  | 19 | 20 |                                          |     |
| 2   | 1          | 22  | 23  | 24         | 25  | 26 | 27 |                                          |     |
| 2   | 8          | 29  | 30  | 1          | 2   | 3  | 4  |                                          | 11. |
| 1   | 5          | 6   | 7   | 8          | 9   | 10 | 11 | Annuler Enregistrer et saisir des taxons |     |

Pour les relevés qui seraient réalisés sur plusieurs jours, cliquez sur le bouton "+" pour faire apparaître le formulaire de date détaillé. Vous pouvez alors saisir une "Date de fin" d'observation, différente de la date de début.

| Date début                                  |          | Date  | in     |      |            |     |    |    |   |
|---------------------------------------------|----------|-------|--------|------|------------|-----|----|----|---|
| 15/04/2025                                  | <b>#</b> | 16/0  | )4/202 | 25   |            |     | Ê  |    | - |
| Heure début                                 |          | (     | An     | or , | <b>~</b> 2 | 025 | ~  | >  |   |
| hh:mm                                       |          |       | . 4    |      |            |     |    |    |   |
|                                             |          | Мо    | Ти     | We   | Th         | Fr  | Sa | Su |   |
| Technique de collecte du relevé (Campanule) |          | 31    | 1      | 2    | 3          | 4   | 5  | 6  |   |
| Non renseigné                               |          | 7     | 8      | 9    | 10         | 11  | 12 | 13 |   |
| Habitat                                     |          | 14    | 15     | 16   | 17         | 18  | 19 | 20 |   |
| Tapez les premières lettres                 |          | 21    | 22     | 22   | 24         | 25  | 26 | 27 |   |
| Commentaire                                 |          | _ 21  | 22     | 23   | 24         | 20  | 20 | 21 |   |
|                                             |          | 28    | 29     | 30   | 1          | 2   | 3  | 4  |   |
|                                             |          | 5     | 6      | 7    | 8          | 9   | 10 | 11 |   |
|                                             |          |       |        |      |            |     |    |    |   |
|                                             | An       | nuler |        |      |            |     |    |    |   |

Vous pouvez également saisir l'heure à laquelle vous avez effectué vos observations. Là aussi, vous pouvez saisir une heure exacte, ou saisir une période en spécifiant une heure de début et une heure de fin.

## Technique de collecte CAMPANULE

Ce champ vous permet de sélectionner la technique de collecte qui vous a permis de réaliser votre relevé, parmi les techniques du référentiel CAMPANULE. Il n'est pas utilisé, sauf dans le cadre de protocoles bien précis.

#### Habitat

Vous avez la possibilité d'indiquer le type d'habitat sur lequel vous avez effectué votre relevé, d'après le référentiel HABREF. Ce champ est facultatif, il n'est en général pas nécessaire de le remplir.

#### Commentaire

Le champ "Commentaire" est un champ libre qui vous permet d'apporter toutes les précisions que vous jugerez utile au sujet de votre relevé, et qui ne rentrent pas dans le formulaire décrit précédemment.

N'hésitez pas à y ajouter des détails sur le contexte d'observation du relevé : si les infos ne pourront en général pas être exploitées automatiquement, elles pourront aider les validateurs dans leur travail et donneront du crédit à vos observations. Évitez en revanche d'indiquer des informations superflues, ou qui pourraient être saisies dans un champ dédié.

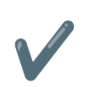

Weekend naturaliste 2025. Conditions météo favorables : 18°, vent faible S/SO, ciel dégagé.

Commentaire

Commentaire

Inventaire réalisé entre 11h et 15h30, avec Dédé et Mauricette. On a mangé des radis et un sandwich au pâté.

#### Enregistrer le relevé

Une fois que vous avez saisi toutes les informations, cliquez sur le bouton

en bas à droite de l'écran. Ce dernier restera grisé tant que les informations obligatoires (localisation, observateur, JDD et date) n'auront pas été saisies.

## Étape 3 : Ajouter des observations

Nous allons à présent lister les observations réalisées lors de l'événement décrit dans la première étape.

#### Choix du taxon

Pour commencer, il faut indiquer le taxon contacté dans le champ prévu à cet effet. Vous pouvez rechercher un taxon par son nom scientifique (en latin), ou par son nom vernaculaire (en français). Le formulaire vous propose les noms qui correspondent aux premières lettres saisies dans le champ :

Taxon (nom cité)

| Chouette                                                                |
|-------------------------------------------------------------------------|
| Chouette Effraie = Tyto alba (Scopoli, 1769) - [ES - 3482]              |
| Chouette hulotte = Strix aluco Linnaeus, 1758 - [ES - 3518]             |
| Chouette épervière = Surnia ulula (Linnaeus, 1758) - [ES - 3503]        |
| Rapaces nocturnes (Chouettes = Strigiformes - [OR - 186170]             |
| Chouette de Tengmalm = Aegolius funereus (Linnaeus, 1758) - [ES - 3533] |
| lánomhromont 👻                                                          |

Les noms proposés se décomposent de la façon suivante :

## Chouette Effraie = Tyto alba (Scopoli, 1769) - [ES - 3482]

| Nom cité                                             | Nom valide                                | Rang                                                                         | Code nom<br>(cd_nom)                                       |
|------------------------------------------------------|-------------------------------------------|------------------------------------------------------------------------------|------------------------------------------------------------|
| nom scientifique ou<br>vernaculaire du taxon<br>cité | nom scientifique du<br>taxon de référence | rang du taxon cité dans<br>l'arbre taxonomique<br>(ES = espèce, OR = ordre…) | Identifiant du<br>taxon cité dans le<br>référentiel TaxRef |

Certains taxons sont proposés à la fois sous leur nom scientifique et leur nom vernaculaire. Il n'y a pas de différence à choisir l'une ou l'autre des propositions, ici par exemple les deux choix ci-contre aboutissent à l'enregistrement de l'observation sous le taxon 3482 :

| Taxon (nom cité)                                           |   |
|------------------------------------------------------------|---|
| Tyto alba                                                  |   |
| Tyto alba = <i>Tyto alba (Scopoli, 1769)</i> - [ES - 3482] |   |
| Chouette Effraie = Tyto alba (Scopoli, 1769) - [ES - 3482  | ] |

D'autres taxons peuvent être des synonymes d'un "taxon de référence". L'observation sera enregistrée sous le code du taxon synonyme, mais lors de l'exploitation des données, on se base en général sur le taxon de référence. Ici par exemple, l'observateur a le choix d'enregistrer sous le taxon de référence *Chorthippus mollis* (66136), ou sous le taxon synonyme *Gomphocerippus mollis* (971800). Cette distinction sera conservée dans la base, mais lors des traitements on considérera la plupart du temps que les deux taxons relèvent de l'espèce de référence *Chorthippus mollis*.

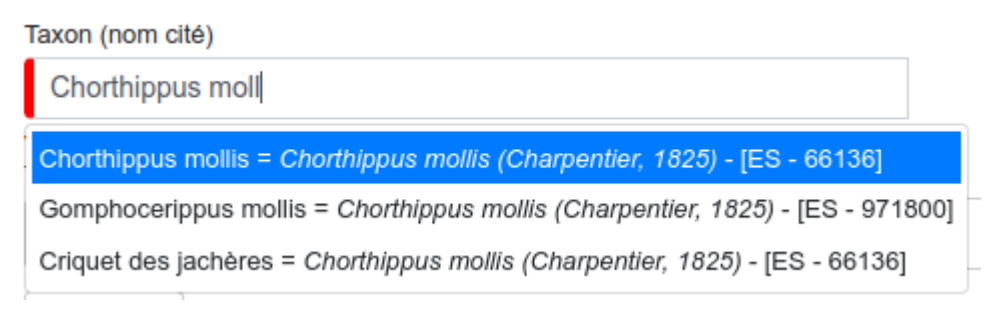

# Technique d'observation

Le champ "Technique d'observation" vous permet d'indiquer de quelle manière ou avec quels indices vous avez pu observer le sujet. La valeur par défaut est "Vu", qui indique une observation visuelle directe d'un ou plusieurs individus. Les valeurs proposées s'adaptent au taxon sélectionné.

# État biologique

Par défaut, les individus observés sont considérés vivants. Si vous trouvez un animal mort (prédaté, écrasé au bord de la route, crâne dans une pelote...), changez la valeur du champ "État biologique" pour "Trouvé mort".

# Méthode de détermination

Le champ "Méthode de détermination" indique la méthode qui a été utilisée pour identifier le taxon observé. Il s'agit soit d'un examen direct d'un individu, soit d'un examen indirect de ses traces. Les valeurs se déclinent ensuite selon le type d'examen (visuel, auditif, biométrique) et l'outillage utilisé (à distance, en main, avec microscope...).

# Statut d'observation

L'immense majorité des observations concerne des données de présence (une espèce a été contactée), c'est pourquoi le champ "Statut d'observation" est par défaut à "Présent", qui indique que l'espèce a bien été observée. Si vous souhaitez saisir une donnée d'absence (malgré une recherche spécifique d'une espèce, celle-ci n'a pas été observée), changez cette valeur pour "Non observé".

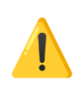

# Absence vs. Observation indirecte

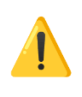

Attention, une observation indirecte est bien une donnée de présence : même si l'individu n'a pas été lui-même observé, ses traces permettent d'attester de sa présence. Dans ce cas, il faut donc laisser "Présent" !

#### Naturalité

La naturalité indique si l'individu a été observé à l'état sauvage, domestique, féral... La plupart du temps, il n'est pas nécessaire de modifier ce champ, pré-rempli à "Sauvage".

#### Statut biologique

Dans le cadre de l'observation de la faune, le champ "Statut biologique" relève de l'interprétation du comportement des individus. Il est principalement utilisé pour indiquer les cas d'hibernation et d'estivation pour les espèces concernées, et pour les cas où la reproduction de l'espèce est déductible des informations collectées sur le terrain.

## Comportement

Si l'individu a été observé directement, le champ "Comportement" permet de préciser l'activité de l'individu au moment de son observation. Plusieurs comportements indiquent une activité de reproduction (accouplement, ponte, nourrissage des jeunes ...), il est donc particulièrement important de les noter s'ils sont observés.

## Commentaire

Le champ "Commentaire" est un champ libre qui permet d'apporter des précisions sur l'observation de l'espèce concernée. Comme pour le relevé, il ne faut pas hésiter à y indiquer toute information utile qui ne rentrerait pas dans le formulaire précédent, tout en évitant les informations superflues.

| $\checkmark$ | Posé sur le lierre.                                                                                                    | h.  |
|--------------|----------------------------------------------------------------------------------------------------|-----|
| $\checkmark$ | Volent du nord vers le sud.<br>Observés à la longue-vue, on reconnaît bien la forme du bec et les plumes noires au bout des ailes.                                      | li. |
| X            | De loin j'ai cru qu'il s'agissait d'une grosse musaraigne, mais au final non c'est bien un campagnol. Je crois que Dédé a des photos, je lui demanderai mardi prochain. | li  |

# Étape 4 : Ajouter un dénombrement

Par défaut, chaque observation est associée à un dénombrement qui indique combien d'individus de l'espèce ont été observés.

Il est également possible de renseigner plusieurs dénombrements par espèce, ce qui permet de compter précisément le nombre d'individus de différentes catégories (dix mâles et cinq femelles, deux adultes et trois juvéniles...). Pour ajouter un dénombrement supplémentaire à une

observation, utilisez le bouton 💙 à droite du dernier dénombrement renseigné.

#### Objet du dénombrement

Ce champ indique la nature de ce qui a été compté. La plupart du temps, il s'agit d'individus, on peut donc laisser la valeur par défaut. Dans certains cas, on compte plutôt des traces de présence, comme des nids ou des pontes, ou des couples d'individus en phase de reproduction.

#### Nombre min et Nombre max

Il est possible de renseigner un nombre précis d'individus en indiquant un nombre min égal au nombre max. Si le comptage est approximatif, on indiquera une borne inférieure et une borne supérieure.

La valeur 0 ne doit s'utiliser qu'en cas de donnée d'absence (Statut d'observation = Non observé).

| trois individus :  | Objet du dénombrement |          |            |    |
|--------------------|-----------------------|----------|------------|----|
|                    | Individu              |          | × -        |    |
|                    | Nombre min            |          | Nombre max |    |
|                    | 3                     | \$       | 3          | ÷  |
| entre 10 et 15     | Objet du dénombrement |          |            |    |
| individus :        | Individu              |          | × •        |    |
|                    | Nombre min            |          | Nombre max |    |
|                    | 10                    | $\hat{}$ | 15         | \$ |
| une centaine       | Objet du dénombrement |          |            |    |
| d'individus :      | Individu              |          | × •        |    |
|                    | Nombre min            |          | Nombre max |    |
|                    | 90                    | \$       | 110        | Ŷ  |
|                    | -                     |          |            |    |
| aucun individu     | Objet du dénombrement |          |            |    |
| (donnée d'absence) | Individu              |          | × -        |    |
|                    | Nombre min            |          | Nombre max |    |
|                    | 0                     | $\hat{}$ | 0          | Ŷ  |

## Stade de vie

Indiquer ici le stade de développement des individus. Certaines valeurs dépendent du taxon sélectionné : on ne peut pas observer d'œufs de mammifères !

Là encore, si vous avez vu des individus juvéniles ou en développement, il est important de le préciser, car cette information peut prouver la reproduction de l'espèce sur le lieu d'observation.

#### Sexe

Le champ "sexe" permet d'indiquer si les individus observés sont des mâles ou des femelles, lorsqu'il est possible de distinguer les deux.

## Étape 4b : Ajouter un média

Si vous le pouvez, il est très utile de joindre une ou plusieurs preuves numériques à votre observation. La plupart du temps, cette fonctionnalité est utilisée pour joindre une photo de l'observation réalisée, même si d'autres types de médias sont supportés.

Les preuves numériques permettront de justifier votre identification lors de l'évaluation par les validateurs. Seules les observations disposant d'une preuve numérique peuvent recevoir le statut de validation "Certain" dans la nomenclature de l'INPN. De plus , en cas de doute sur l'identification, la présence d'un média permet à des spécialistes de déterminer l'espèce après coup.

#### Ajouter une photo

Pour ajouter un média, par exemple une photo, cliquez sur le bouton dans l'onglet du dénombrement. Une fenêtre s'ouvre, et vous permet de sélectionner une photo depuis les fichiers de votre ordinateur.

| Média | s 1                                                                            |
|-------|--------------------------------------------------------------------------------|
|       | • Titre: 2025_4_17_Erinaceus_europaeus_60015 (Photo par Administrateur Clicnat |
|       | Veuillez valider le média en appuyant sur le bouton de validation              |
|       | Choisir un fichier                                                             |
|       | photo_herisson.jpg Browse                                                      |
|       | Avancé <sup>2</sup>                                                            |
|       |                                                                                |

#### Modifier les paramètres de sa photo

En cochant la case "Avancé", vous aurez accès à un formulaire plus complet, depuis lequel vous pourrez modifier le titre, la description et l'auteur de votre photo :

|                                                       | ors (Frioto par Administrateur Circi |
|-------------------------------------------------------|--------------------------------------|
| Veuillez valider le média en appuyant sur le bouton d | e validation                         |
| Choisir un fichier                                    |                                      |
| photo_herisson.jpg                                    | Brow                                 |
| Avancé 2                                              |                                      |
| Type de média                                         |                                      |
| Photo                                                 | ×                                    |
| Import du média                                       |                                      |
| O Uploader un fichier                                 |                                      |
| Renseigner une URL                                    |                                      |
| Titre                                                 |                                      |
| 2025_4_17_Erinaceus_europaeus_60015                   |                                      |
| Description                                           |                                      |
| Erinaceus europaeus observé le 17/4/2025              |                                      |
| Auteur                                                |                                      |
| Administrateur Clicnat                                |                                      |

Vous avez également la possibilité de renseigner l'URL de votre photo, si celle-ci ne se trouve pas sur votre ordinateur mais est accessible via internet. Cochez la case "Renseigner une URL", et collez

l'adresse de votre photo dans la barre d'URL. Le bouton vous permet d'afficher le média dans un nouvel onglet, pour vérifier que l'URL renseignée est la bonne.

| Veuillez valider le média en appuyant sur le bouton de validation | G   |
|-------------------------------------------------------------------|-----|
| URL                                                               |     |
| https://picardie-nature.org/pix/logo_top-2023.png                 |     |
| ☑ Avancé                                                          |     |
| Type de média                                                     |     |
| Photo                                                             | × • |
| Import du média                                                   |     |
| 🔿 Uploader un fichier                                             |     |
| Renseigner une URL                                                |     |

## Ajouter d'autre types de médias

En plus des photos, vous pouvez ajouter d'autres types de fichiers pour compléter vos observations :

- Fichiers audios aux formats wav, mp3...
- Documents PDF
- Vidéos aux formats mp4, mov...

Le type "Page web" vous permet d'indiquer l'URL d'une page web, tandis que "Vidéo dailymotion" vous permet de pointer vers une vidéo hébergée sur la plateforme Dailymotion.

# Étape 5 : terminer la saisie

Une fois renseignées toutes les informations sur l'observation, cliquez sur le bouton Enregistrer ce taxon en bas à gauche de l'écran. Une ligne apparaît alors dans la liste des taxons du relevé, sur la partie droite :

| Taxons enregistrés |                                                                         |
|--------------------|-------------------------------------------------------------------------|
|                    | Hérisson d'Europe = Erinaceus europaeus Linnaeus, 1758 - [ES - 60015] 🗸 |
|                    |                                                                         |
|                    |                                                                         |
|                    |                                                                         |

Répétez les étapes 3 et 4 pour chaque taxon observé lors de l'événement d'observation.

Une fois que tous les taxons ont été saisis, vous pouvez cliquer sur la page d'édition de votre relevé, et retourner à la page d'accueil du module Occtax.

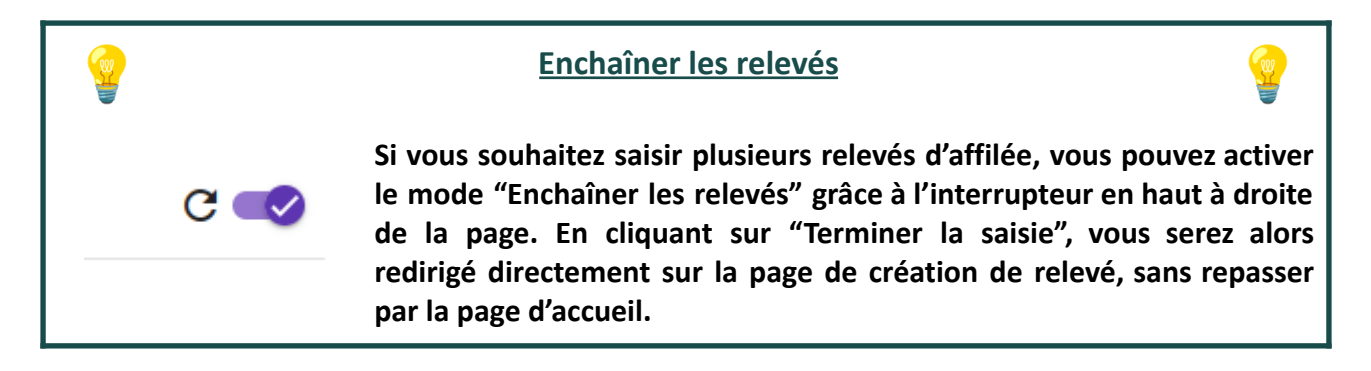

# Modifier une donnée existante

🖥 Enregistrer ce taxon

Il est possible de modifier les relevés Occtax dont vous êtes l'auteur. Pour ce faire, cliquez sur le bouton dans la liste des relevés sur la page d'accueil du module. Vous pouvez également cliquer sur le bouton en haut à droite de la page de consultation du relevé.

Ces deux boutons vous redirigent vers l'interface de saisie du relevé décrite aux étapes 1 et 2, depuis laquelle vous pouvez modifier les informations du relevé telles que la date, les observateurs

ou la localisation. Pensez à cliquer sur soient prises en compte.

| Relevé                                                                                                    | ଙ୍କ <sup>e</sup> Taxons                                                                                                    |                                                                                                    | C 🖨 |
|----------------------------------------------------------------------------------------------------|----------------------------------------------------------------------------------------------------|----------------------------------------------------------------------------------------------------|-----|
|                                                                                                    |                                                                                                    | Observateur(s)                                                                                            |     |
|                                                                                                    | Pecchercher un neu                                                                                                    | × Administrateur Clicnat × LABRUYÉRE Paul × -                                                             |     |
| I I MAN                                                                                                    |                                                                                                    | Jeux de données                                                                                           |     |
|                                                                                                    |                                                                                                    | Observations opportunistes × +                                                                            |     |
|                                                                                                    |                                                                                                    | Date début                                                                                                |     |
|                                                                                                    | The second second | 17/04/2025                                                                                                |     |
|                                                                                                    |                                                                                                    | Technique de collecte du relevé (Campanule)                                                               |     |
| GPS +CA                                                                                                    |                                                                                                    | Non renseigné × 👻                                                                                         |     |
| The second second second second second second second second second second second second second second second se |                                                                                                    | Habitat                                                                                                   |     |
|                                                                                                    |                                                                                                    | Tapez les premières lettres                                                                               |     |
|                                                                                                    |                                                                                                    | Commentaire                                                                                               |     |
|                                                                                                    |                                                                                                    | Si <u>tu lis ceci, c'est que tu</u> es en train de lire <u>le tutoriel Clicnat</u> : bravo à <u>toi</u> ! |     |
|                                                                                                    | Ann an unaux Parc de la P                                                                                                    | Annuler Enregistrer et saisir des taxons                                                                  |     |

Pour modifier les observations associées au relevé, cliquez sur l'onglet "Taxons" en haut à gauche pour retourner sur l'interface de saisie des taxons, décrite aux étapes 3 et suivantes.

Pour ajouter un taxon, complétez le formulaire comme expliqué ci-dessus, puis cliquez sur

| Relevé                      | 💣 Taxons                            |                       |                                                                       |
|-----------------------------|-------------------------------------|-----------------------|-----------------------------------------------------------------------|
| ut d'un taxon               |                                     |                       | Taxons enregistrés 🌒                                                  |
| n (nom cité)                |                                     |                       | Hérisson d'Europe = Erinaceus europaeus Linnaeus, 1758 - [ES - 60015] |
| paète barbu = Gypaetus barb | itus (Linnaeus, 1758) - [ES - 2852] |                       |                                                                       |
| nique d'observation         | Etat biologique                     |                       |                                                                       |
|                             | × 👻 Observé vivant                  | < <del>-</del>        |                                                                       |
| Avancé                      |                                     |                       |                                                                       |
| ode de détermination        |                                     |                       |                                                                       |
| n renseigné                 | :                                   | <                     |                                                                       |
| at d'observation            | Naturalite                          | Statut biologique     |                                                                       |
| isent                       | X w Sauvage                         | Non renseigné X v     |                                                                       |
| portement                   |                                     |                       |                                                                       |
| ssage en vol                | × ÷                                 |                       |                                                                       |
| ommentaire                  |                                     |                       |                                                                       |
| •                           |                                     | Å                     |                                                                       |
| nombrement 💙                |                                     |                       |                                                                       |
| Dénombrement #1             |                                     | ^                     |                                                                       |
|                             |                                     |                       |                                                                       |
| Individu                    | × -                                 |                       |                                                                       |
| Nombre min                  | Nombre max Stade de vie             | Sexe                  |                                                                       |
| 1                           | 1 Adulte                            | × • Non renseigné × • |                                                                       |
| Médias 🧿                    |                                     |                       |                                                                       |
|                             |                                     |                       |                                                                       |
| <b>•••</b>                  |                                     | •                     |                                                                       |
|                             |                                     |                       |                                                                       |
|                             |                                     |                       |                                                                       |

Pour modifier un taxon déjà saisi, survolez son nom dans la liste des taxons à droite, et cliquez sur le bouton view qui apparaît alors à gauche de la ligne pour charger le formulaire dans la partie gauche. Une fois les modifications effectuées, cliquez sur Modifier ce taxon. Vous pouvez aussi revenir en arrière en cliquant sur Annuler.

| Relevé                        | 🖋 Taxons                |                     |                   |     |                   |     |          | (                                                                | c 🕒      |
|-------------------------------|-------------------------|---------------------|-------------------|-----|-------------------|-----|----------|------------------------------------------------------------------|----------|
| Ajout d'un taxon              |                         |                     |                   |     |                   |     |          | Taxons enregistrés 🌒                                             |          |
| Taxon (nom cité)              |                         |                     |                   |     |                   |     |          |                                                                  |          |
| Hérisson d'Europe = Erinaceus | s europaeus Linnaeus, 1 | 1758 - [ES - 60015] |                   |     |                   |     |          | Gypaete barbu = Gypaetus barbatus (Linnaeus, 1758) - (ES - 2852) |          |
| Technique d'observation       |                         | Etat biologique     |                   |     |                   |     |          |                                                                  |          |
| Entendu                       | × •                     | Observé vivant      | ×                 | Ŧ   |                   |     |          |                                                                  |          |
| O Avancé                      |                         |                     |                   |     |                   |     |          |                                                                  |          |
| Méthode de détermination      |                         |                     |                   |     |                   |     |          |                                                                  |          |
| Non renseigné                 |                         |                     | ×                 | Ŧ   |                   |     |          |                                                                  |          |
| Statut d'observation          |                         | Naturalite          |                   |     | Statut biologique |     |          |                                                                  |          |
| Présent                       | × .                     | Sauvage             | ×                 | -   | Non renseigné     |     | ×        |                                                                  |          |
| Comportement                  |                         |                     |                   |     |                   |     |          |                                                                  |          |
| Inconnu                       | × •                     |                     |                   |     |                   |     |          |                                                                  |          |
| Commentaire                   |                         |                     |                   |     |                   |     |          |                                                                  |          |
| Dénombrement                  |                         |                     |                   |     |                   |     |          |                                                                  |          |
| Dénombrement #1               |                         |                     |                   |     |                   | ^   |          |                                                                  |          |
| Objet du dénombrement         |                         |                     |                   |     |                   |     |          |                                                                  |          |
| Individu                      | × -                     |                     |                   |     |                   |     |          |                                                                  |          |
| Nombre min                    | Nombre max              |                     | Stade de vie      |     | Sexe              |     |          |                                                                  |          |
| 1                             | 0                       | 0                   | Inconnu           | × - | Non renseigné     | × + |          |                                                                  |          |
| Médias 🧿                      |                         |                     |                   |     |                   |     |          |                                                                  |          |
|                               |                         |                     |                   |     |                   |     |          |                                                                  |          |
| <b>•</b>                      |                         |                     |                   |     |                   |     | <b>e</b> |                                                                  |          |
|                               |                         |                     |                   |     |                   |     | -        |                                                                  |          |
|                               |                         |                     |                   |     |                   |     |          |                                                                  |          |
|                               |                         |                     |                   |     |                   |     |          |                                                                  | 1        |
|                               |                         |                     |                   |     |                   |     |          |                                                                  |          |
|                               |                         | Annuler             | Modifier ce taxon |     |                   |     |          | Terminer la                                                      | a saisie |
|                               |                         |                     |                   |     |                   |     |          |                                                                  |          |

Après avoir modifié votre relevé, cliquez sur page d'accueil du module.

en bas à droite pour revenir à la

# Pourquoi ne puis-je pas supprimer un de mes relevés ?

Terminer la saisie

La fonction de suppression de relevés est désactivée pour tous les utilisateurs, car cette action est irréversible, et ne doit pas être réalisée à la légère. En effet, une fois saisies, les données peuvent circuler vers d'autres bases de données dans le cadre des conventions d'échanges de données ou du SINP. Une suppression doit potentiellement être répercutée dans plusieurs bases, c'est pourquoi nous préférons garder la main dessus.

Vous pouvez toutefois demander la suppression d'un relevé en contactant l'équipe Clicnat, qui se chargera de supprimer vos données, et de prévenir les partenaires concernés le cas échéant. C'est notamment possible pour les relevés qui viennent d'être créés.